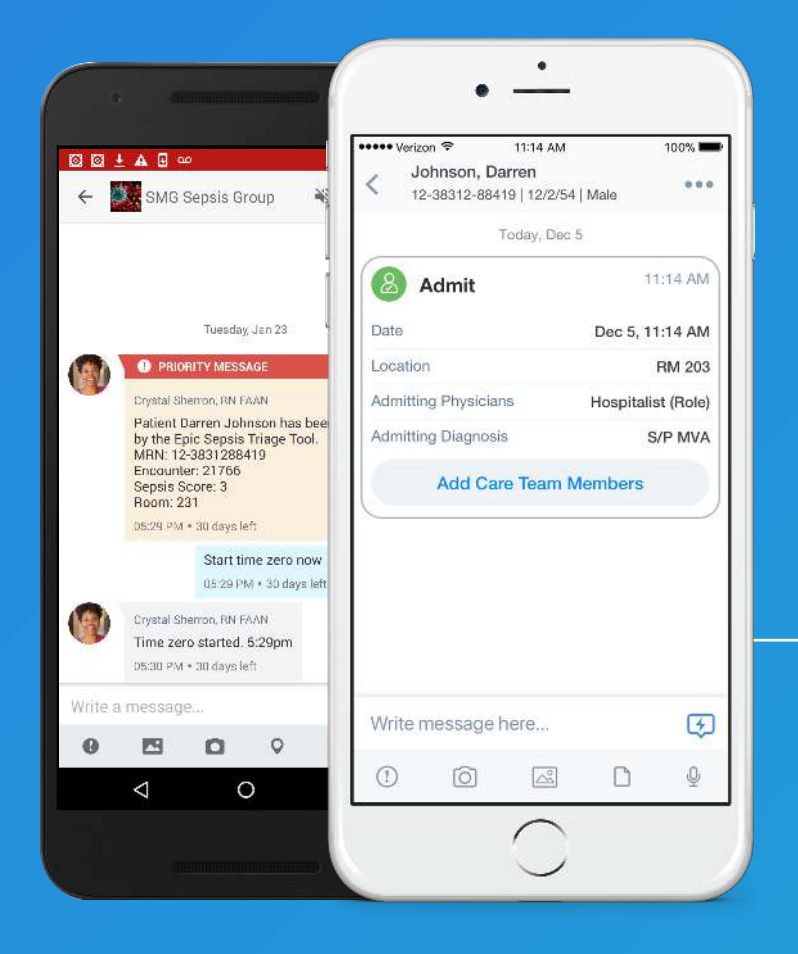

#### **TigerConnect Training** iOS and Android

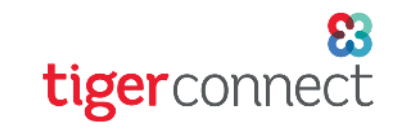

#### iOS and Android

• Step 1: Download the TigerConnect application from the App Store (iOS) or the Google Play Store (Android)

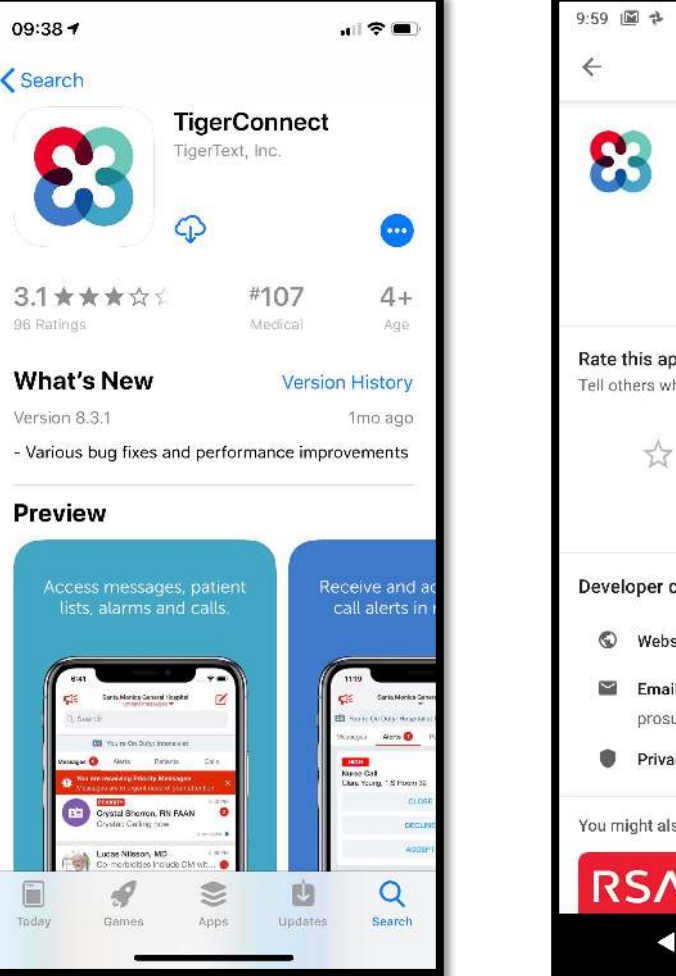

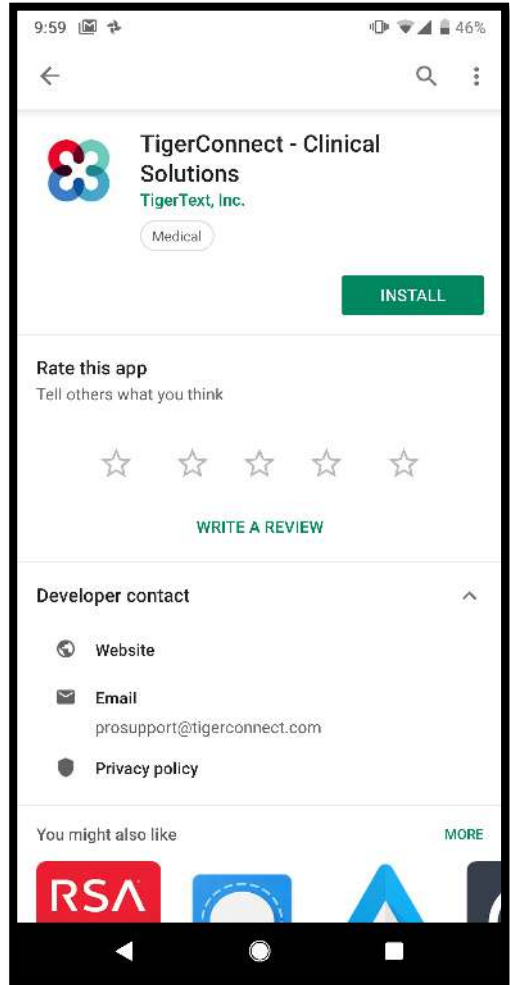

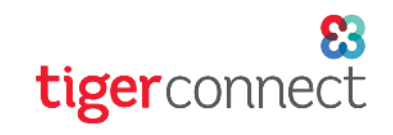

10:32 1

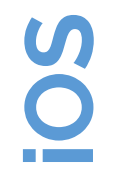

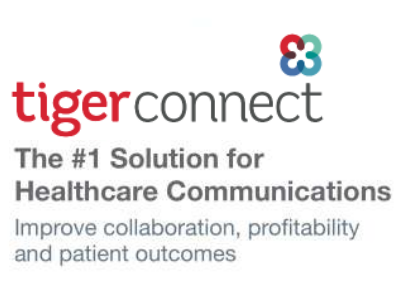

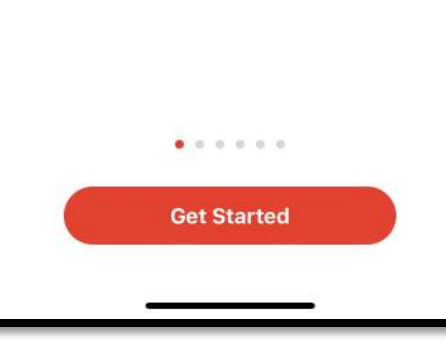

 Step 2: Launch the application

Swipe through the welcome messages or hit the Get Started button to proceed with the logging on process

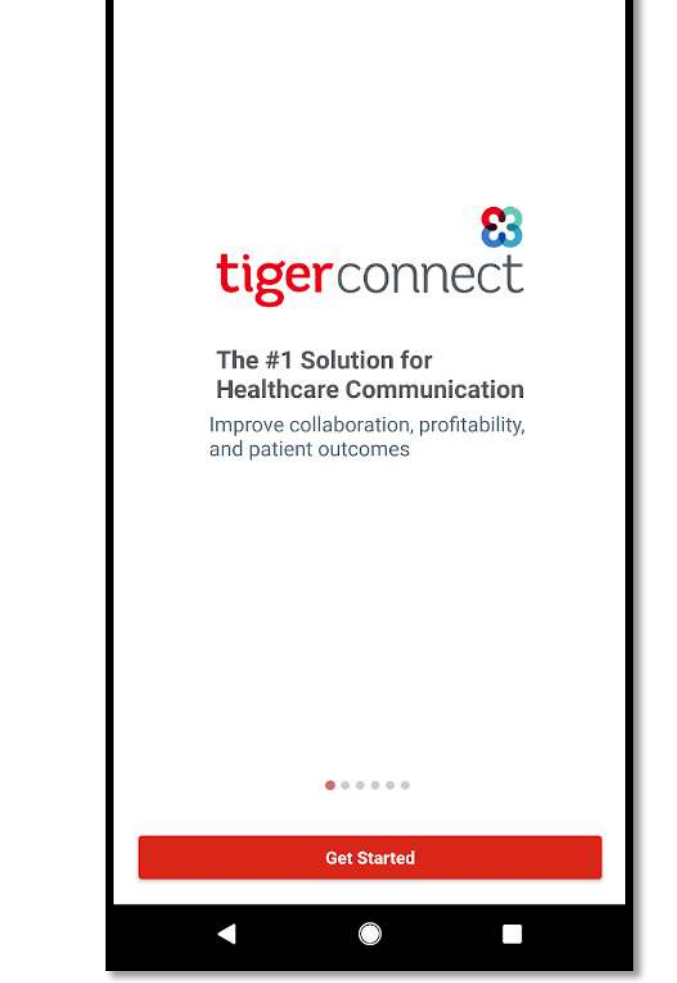

9:56 🖾 🐇

9

tigerconnect

× × 48%

 For Android users, hit the Not Now button to proceed with the login process

| 9:56 🖬 🕅 🐇                                                                                                    | 汶 💎 🖌 🖬 48%                                                                                                    |
|----------------------------------------------------------------------------------------------------|----------------------------------------------------------------------------------------------------|
| Find your organizati                                                                                                    | <b>3</b><br>on faster                                                                                           |
| Your Company may have all<br>TigerConnect account for ye<br>eligible accounts on this de<br>Your accounts will not be ac<br>TigerConnect. All informatic<br>and is not shared with anyo<br>Tell me more | ready created a<br>ou! Allow us to find any<br>vice.<br>coessed or stored by<br>on will be sent securely<br>ne. |
| Not Now                                                                                                    | Let's Check                                                                                                    |
|                                                                                                    |                                                                                                    |

2

tigerco

## Logging In

SO

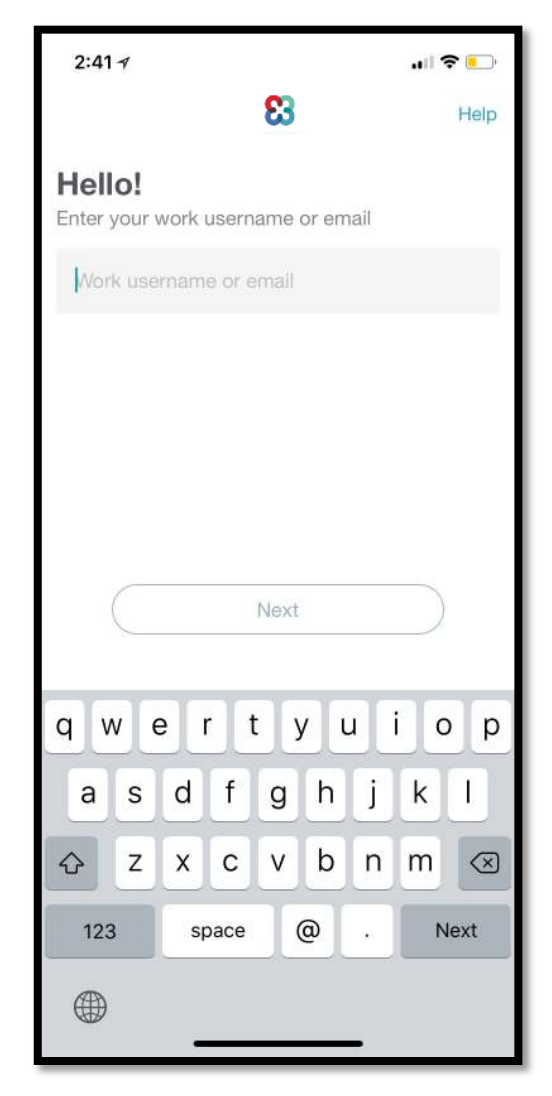

• Enter your work email address then hit the **Next** button

| 9:56 🖻                            | 🕩 👻 🖌 🔒 47% |          |
|-----------------------------------|-------------|----------|
| ~ <b>83</b>                       |             |          |
|                                   |             |          |
|                                   |             |          |
|                                   |             |          |
|                                   |             | <b>Z</b> |
|                                   |             |          |
| Good Morning!                     |             |          |
| Enter your work username or email |             |          |
| Username or Email                 |             |          |
| Remember Me                       |             |          |
| Help                              |             |          |
|                                   |             |          |
|                                   |             |          |
|                                   |             |          |
|                                   |             |          |
|                                   |             |          |
|                                   | Movt        |          |
|                                   | MEXI        |          |
|                                   |             |          |
|                                   |             | 1        |

## Logging In

S

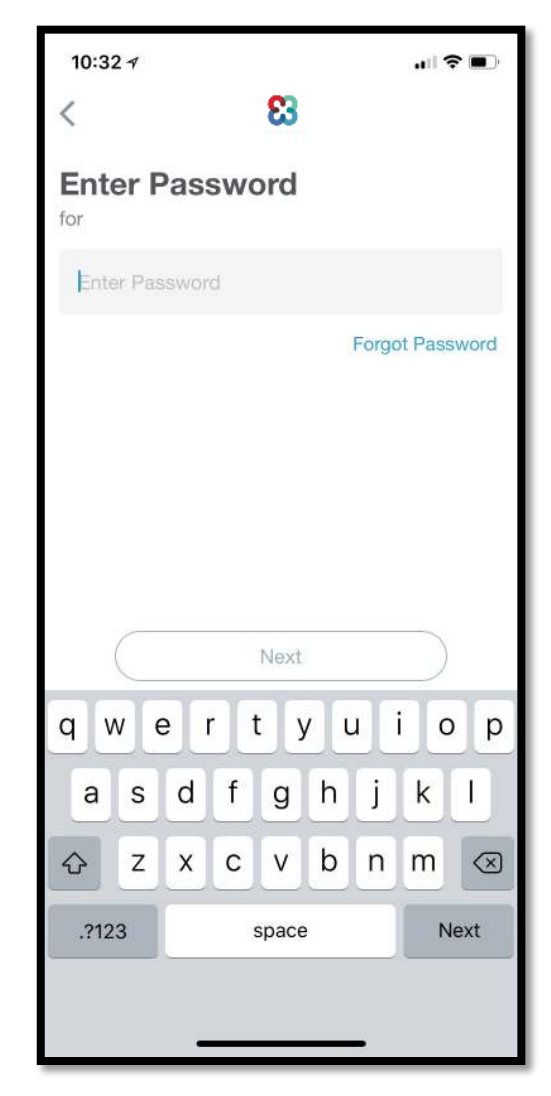

- Enter your password then hit the Next button
  - You may need to ask your TigerConnect Administrator for your password

| €                  |                            |                     |                             |                           | 8                | 3                    |                            |                                 | "U"              |                                | 4/                      |
|--------------------|----------------------------|---------------------|-----------------------------|---------------------------|------------------|----------------------|----------------------------|---------------------------------|------------------|--------------------------------|-------------------------|
| Ent<br>for<br>Pas  | t <b>er</b>                | Pa<br><sup>rd</sup> | SSV                         | /ord                      | I                |                      |                            |                                 |                  |                                | 8                       |
| Forg               | ot Pa                      | issw                | ord?                        |                           |                  |                      |                            |                                 |                  |                                | -                       |
| 74                 |                            |                     |                             |                           | 5. 13.62 March   |                      |                            |                                 |                  | Ne                             | xt                      |
| 1                  | <sup>by co</sup>           | ntinu               | uing y<br>3                 | ou ag<br>4                | ree to           | our E                | Privac                     | <u>ey Po</u><br>7               | licy 8           | Ne<br><u>Terr</u><br>9         | xt<br>ns                |
| е<br>1<br><b>q</b> | <sup>by co</sup><br>2<br>W | ntinu               | uing y<br>3<br>e            | ou ag<br>4<br>r           | ree to<br>5<br>t | our E<br>6<br>y      | Privac<br>7                | ey Po<br>7<br>J                 | licy 8<br>8<br>İ | Ne<br>Terr<br>9<br>0           | xt<br>ns<br>(           |
| 1<br>9<br>8        | <sup>by co</sup><br>2<br>W | ntinu<br>;<br>S     | uing y<br>3<br>e<br>d       | ou ag<br>4<br>r<br>f      | ree to<br>5<br>t | our E<br>6<br>y      | Privac<br>7<br>L           | ey Po<br>7<br>J<br>j            | 8<br>i           | Ne<br>Terr<br>9<br>0           | xt<br>ns<br>(<br>F      |
| 。<br>1<br>q<br>む   | <sup>by co</sup><br>2<br>W | ntinu<br>S<br>Z     | uing y<br>3<br>e<br>d<br>x  | ou ag<br>4<br>r<br>f<br>C | 5<br>t           | our <u>F</u> 6<br>y  | Privac<br>7<br>L<br>h<br>b | <sub>ey Po</sub><br>7<br>J<br>n | 8<br>i<br>r      | Ne<br>Terr<br>9<br>0<br><      | xt<br>ns<br>(<br>F<br>I |
| 1<br>9<br>2<br>?12 | 2<br>2<br>W<br>3           | ntinu<br>S<br>Z     | aling y<br>3<br>e<br>d<br>x | ou ag<br>4<br>r<br>f<br>c | 5<br>t           | our E<br>6<br>y<br>9 | Privac<br>7<br>L<br>h<br>b | <sub>sy Po</sub><br>7<br>J<br>n | 8<br>i<br>r      | Ne<br>Terr<br>9<br>0<br><<br>m | xt<br>(<br>f<br>l<br>(x |

2

tigerconnect

#### Activating your account

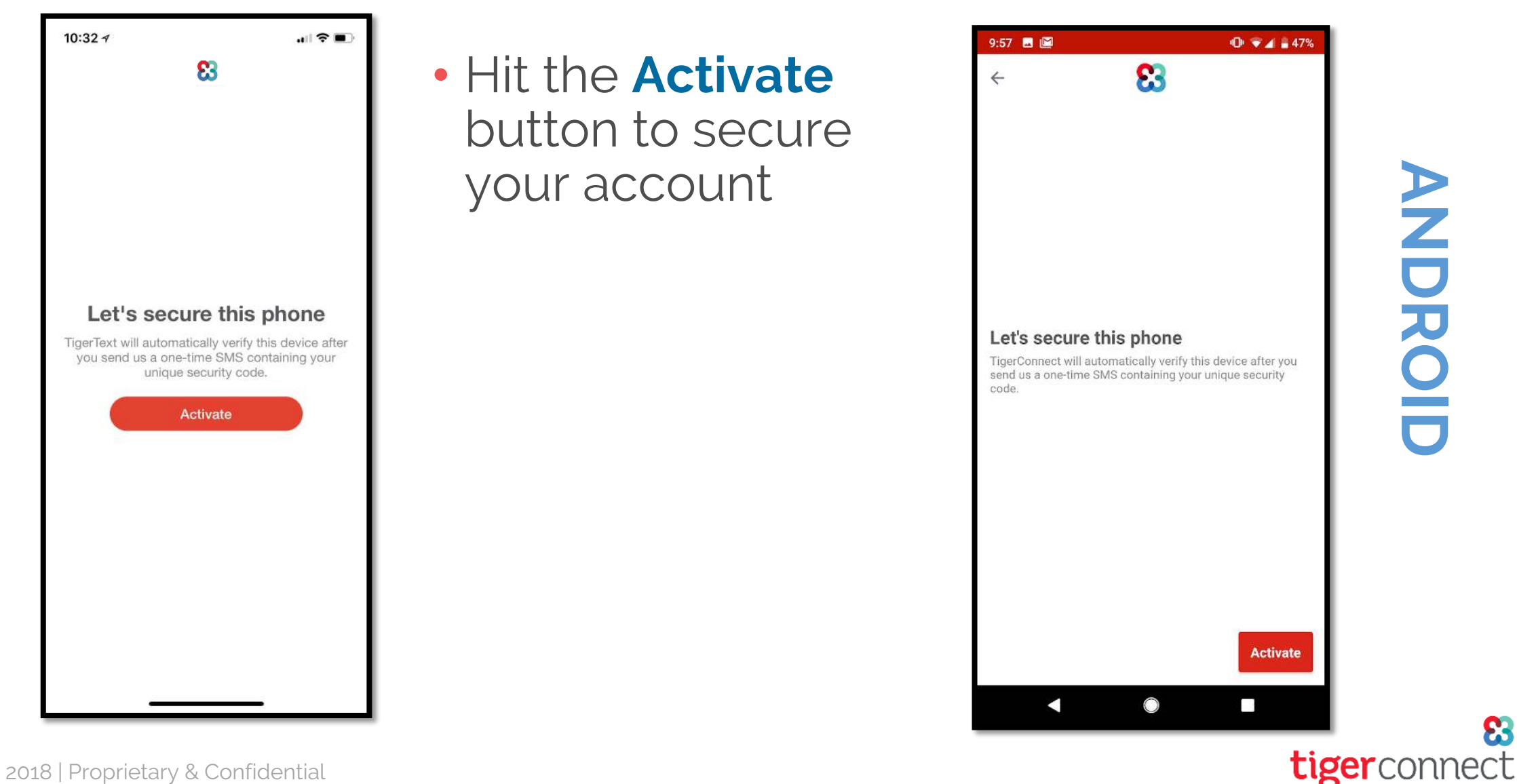

23

S

Ô

#### Activating your account

| 10:33 🕫 🔳                                                                      |                                                                  | 9:57 🖪 📓 |                                                                                            | �⊡⊧ 🐨 🛋 🛔 47%                                                                           |
|--------------------------------------------------------------------------------|------------------------------------------------------------------|----------|--------------------------------------------------------------------------------------------|-----------------------------------------------------------------------------------------|
| New Message         Cancel           To: +1 (617) 606-3385,                    | <ul> <li>Hit Send to secure<br/>your phone<br/>number</li> </ul> | ← (702)  | 789-6560                                                                                   | L Q :                                                                                   |
| Hit SEND to secure this phone<br>number on TigerText; access<br>code: <5RynPD> |                                                                  |          | Monday, Mar 4 • 9:49 A<br>Conversation with (702) 789                                      | M<br>-6560                                                                              |
| a s d f g h j k l<br>& z x c v b n m 🗵                                         |                                                                  |          | Hit SEND to secure thi<br>on TigerConnect; acce<br>SSe9L7dzWCpXQQbSp<br>number on TigerCon | s phone number<br>ss code: <8YE9q<br>DMpwEK2Xt><br>Mar 4, 9:49 AM - SMS<br>nect; access |
| 123 space return                                                               |                                                                  | +        | code:<br><whmwrpwc9wrwj(<br>egzaKiy&gt;</whmwrpwc9wrwj(<br>                                | Sj3n5n7NpS                                                                              |

ANDROID

83

tigerconnect

SO

 For Android users, hit the Start Messaging button to proceed with the next steps

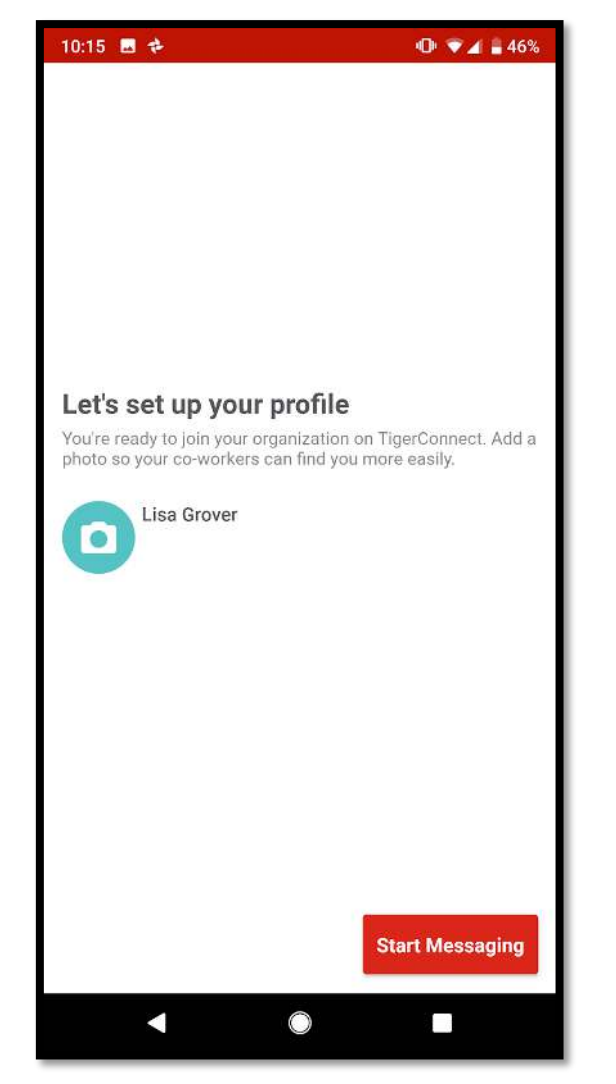

## tiger connect

## **Setting your PIN**

10:33 1

5

all 🕆 🔳

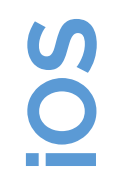

| Your a         | No                                                   | tice                                                           |              |
|----------------|------------------------------------------------------|----------------------------------------------------------------|--------------|
| Your a set a P | dministrator<br>IN, please se<br>scre<br>C<br>Send M | has required yo<br>et it on the follo<br>iens.<br>K<br>Iessage | u to<br>wing |
| Inbox          | Groups                                               | Dinictory                                                      | Settings     |

• Hit the **OK** button to set a PIN

- Note that this is a separate ٠ layer of security when accessing the mobile application
- Set this PIN to something • you would normally remember

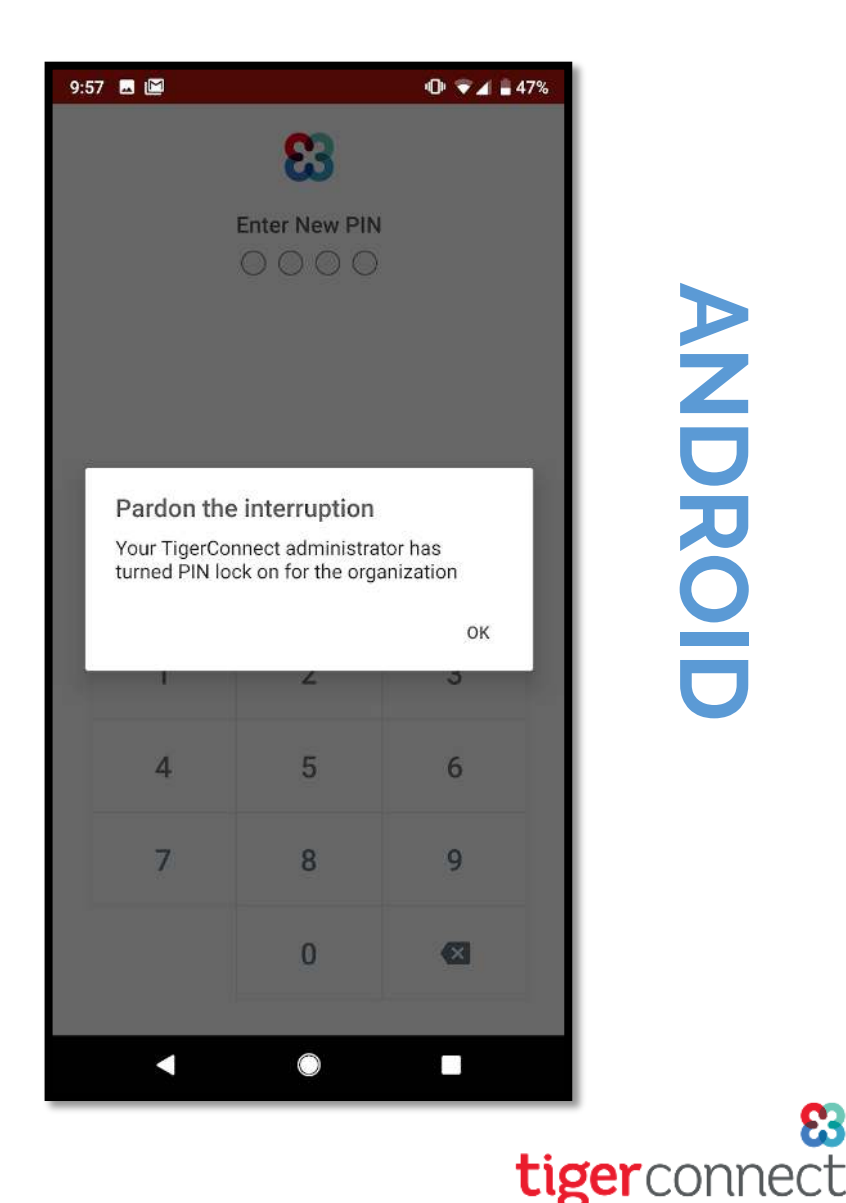

## **Setting your PIN**

SO

| 10:46 ≁ |         | ul ≎ ■ |
|---------|---------|--------|
|         | 83      |        |
|         |         |        |
|         | Set PIN |        |
|         |         |        |
| 1       | 2       | 3      |
|         |         |        |
| 4       | 5       | 6      |
| 7       | 8       | 9      |
|         | 0       | Ĵ      |
|         | 0       |        |
| Logout  |         |        |
|         |         |        |
|         |         |        |
| _       |         |        |

• Set your 4-digit PIN

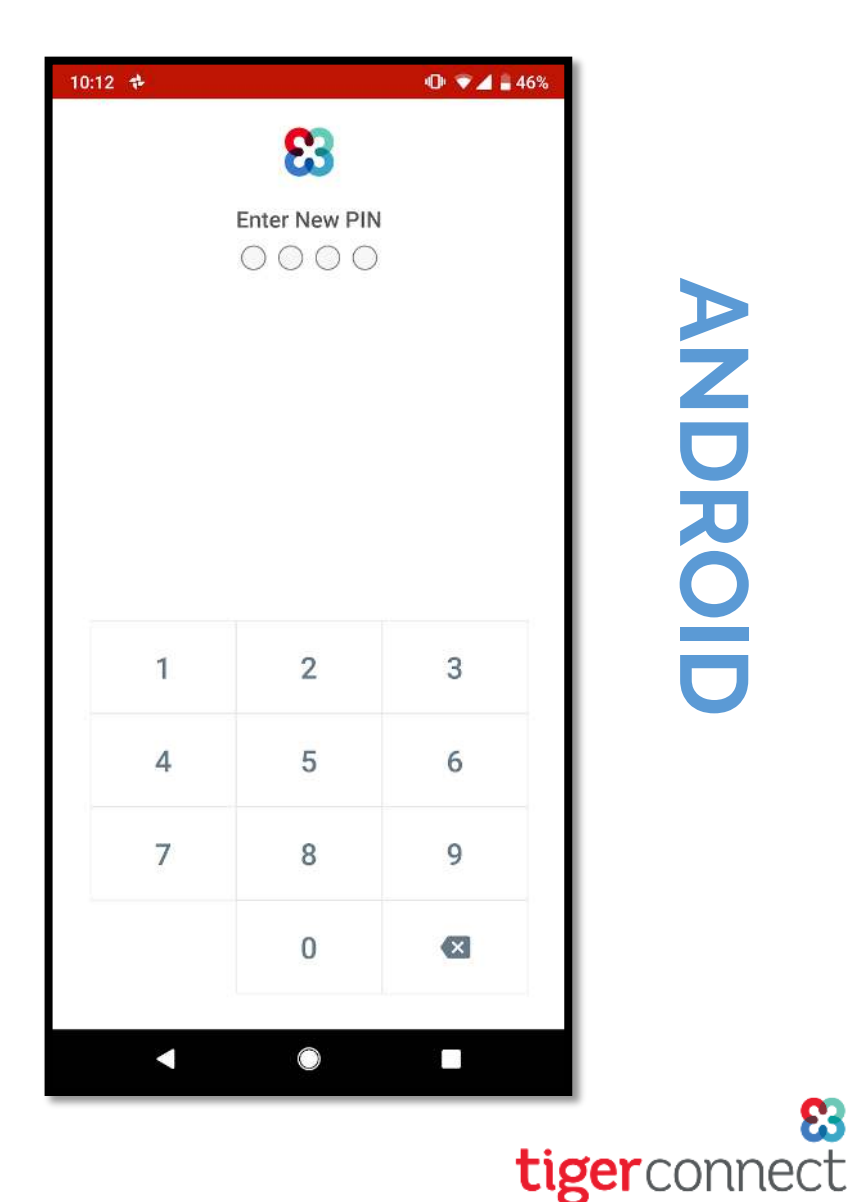

ANDROID

#### Copyright 2018 | Proprietary & Confidential

**Confirming your PIN** 

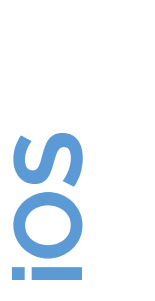

| 10:46 🛪 |             | .⊪≎∎. |
|---------|-------------|-------|
|         | 83          |       |
|         |             |       |
|         |             |       |
|         | Confirm PIN |       |
|         |             |       |
| 1       | 2           | 3     |
|         |             |       |
| 4       | 5           | 6     |
|         |             |       |
| 7       | 8           | 9     |
|         |             |       |
|         | 0           |       |
| Logout  |             |       |
|         |             |       |
|         |             |       |
|         |             |       |
|         |             |       |

 Confirm the 4digit PIN you entered from the previous step

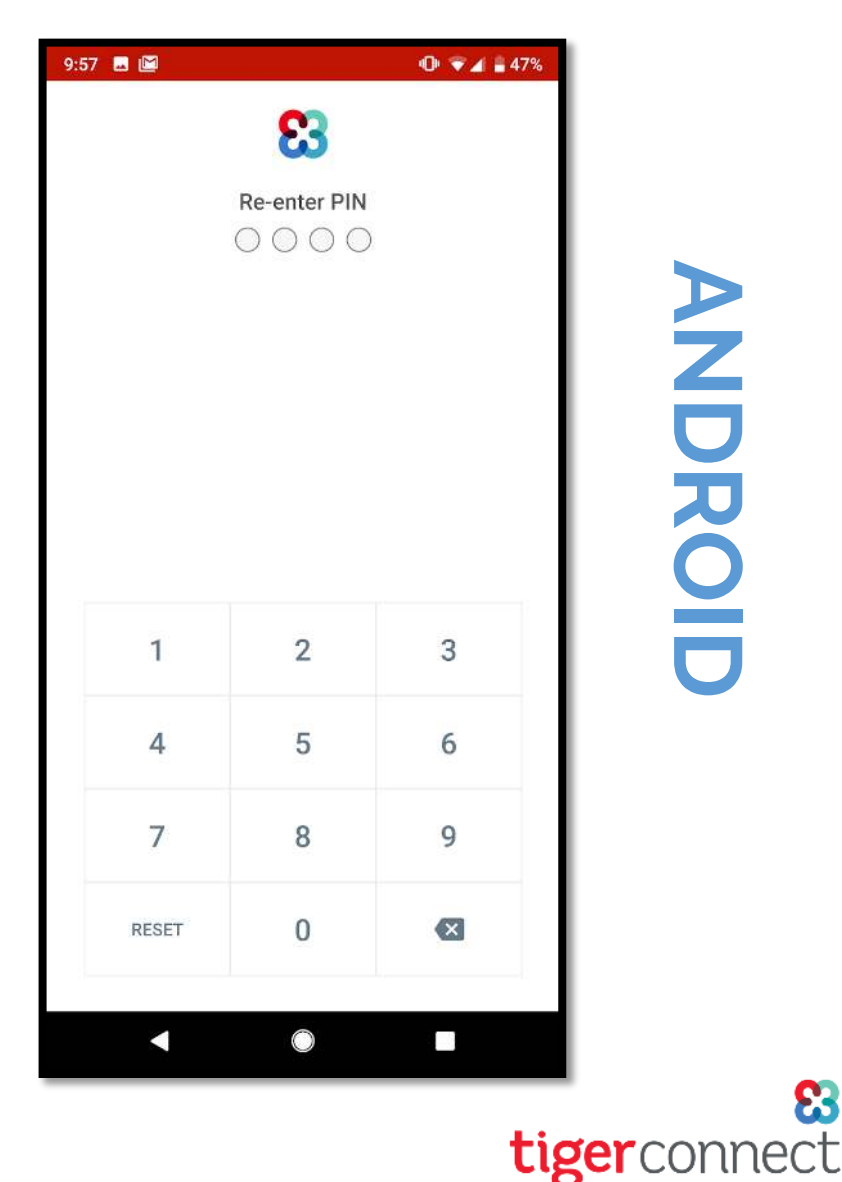

### **Allowing Notifications**

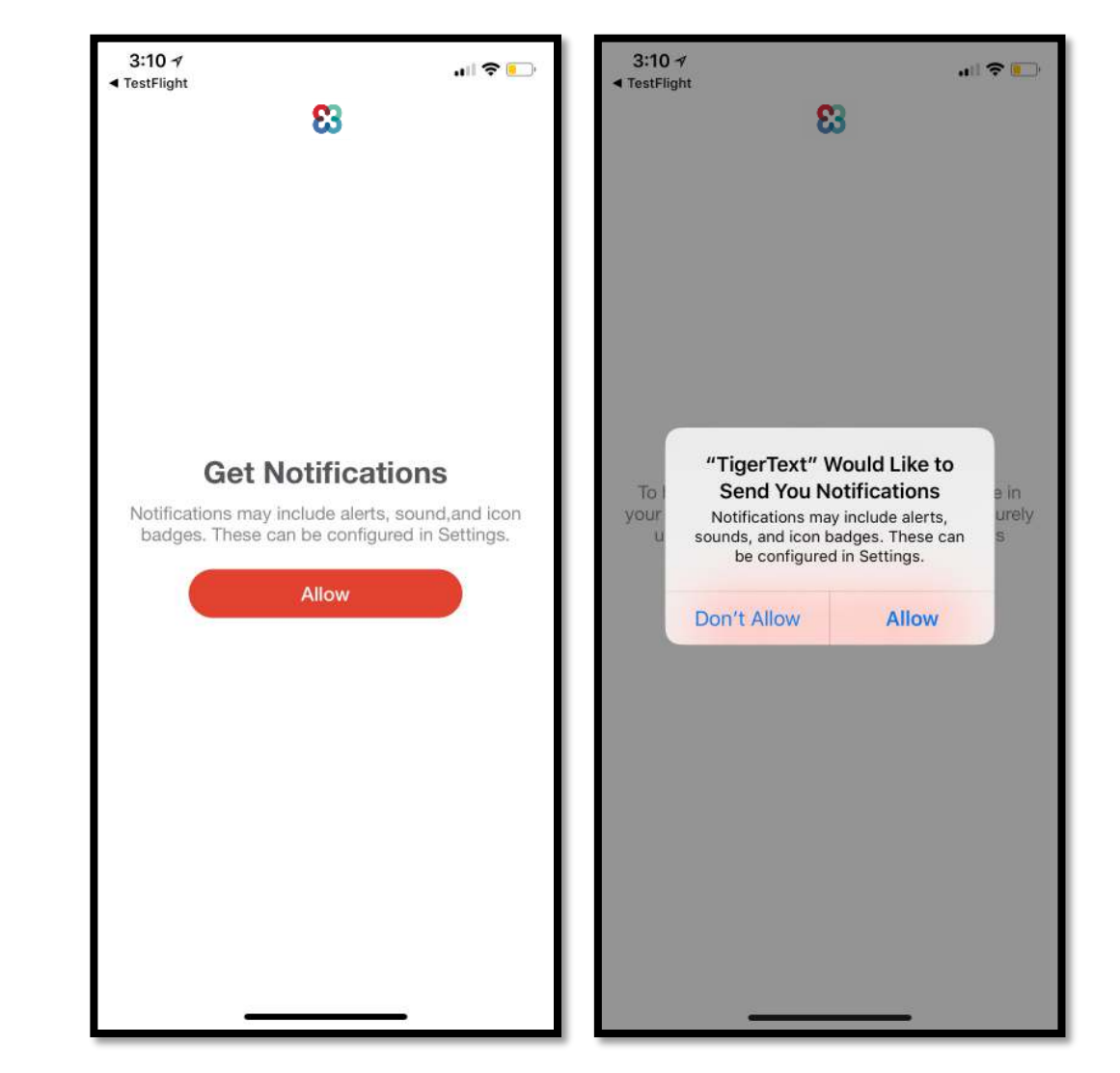

 For iOS users, hit the Allow button twice to get Notifications for incoming messages in the application

 Note that for Android users this is programmed automatically

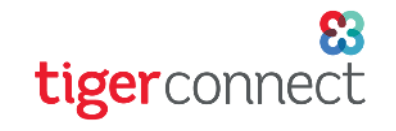

S

#### Access to your Contacts

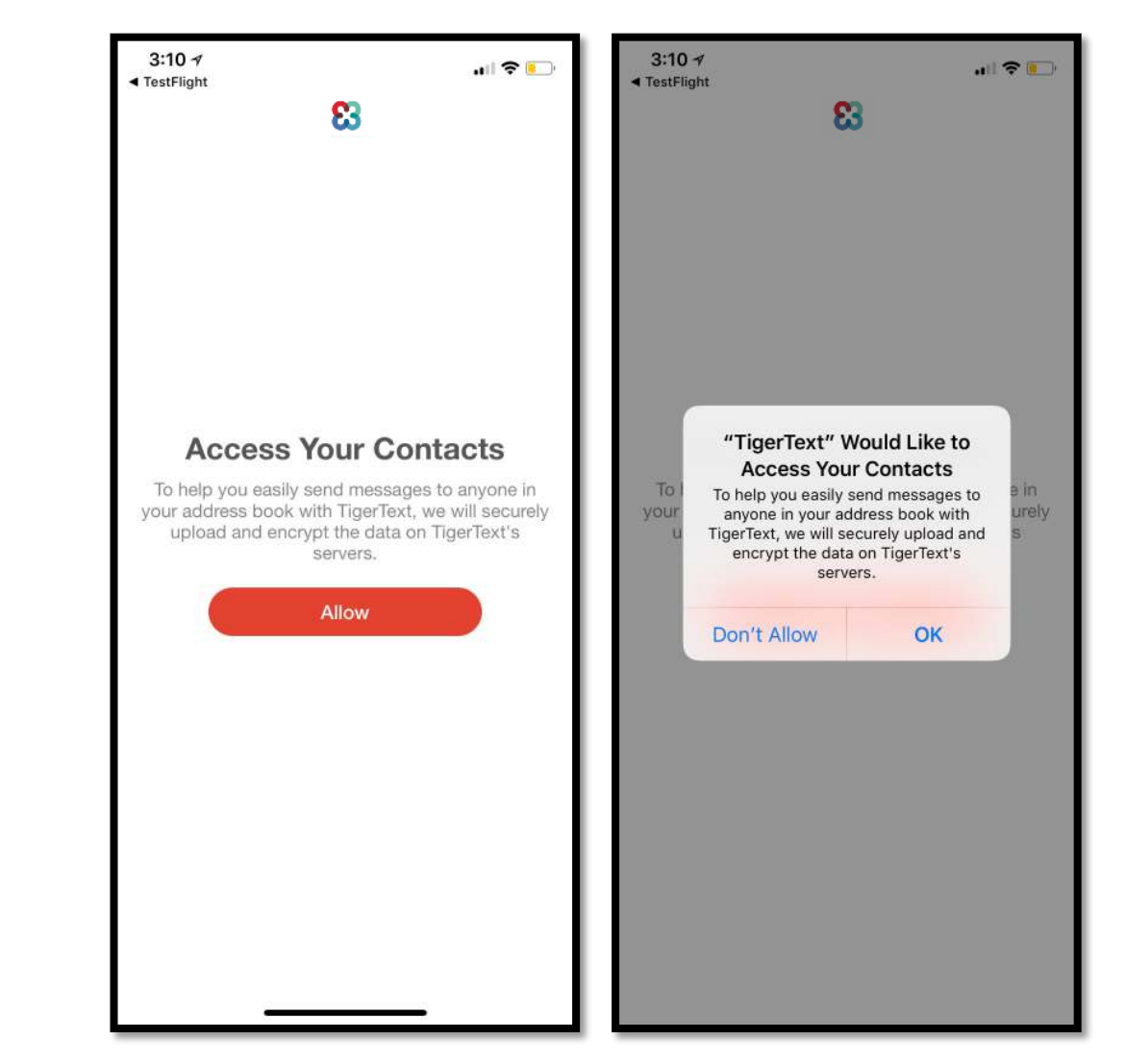

 For iOS users, hit the Allow and OK buttons to access the contacts in your phone if you want to use the Message Anyone feature of the application

 Note that for Android users, you need to toggle to the Contacts dropdown

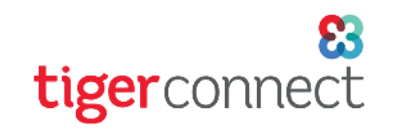

## Successful Login

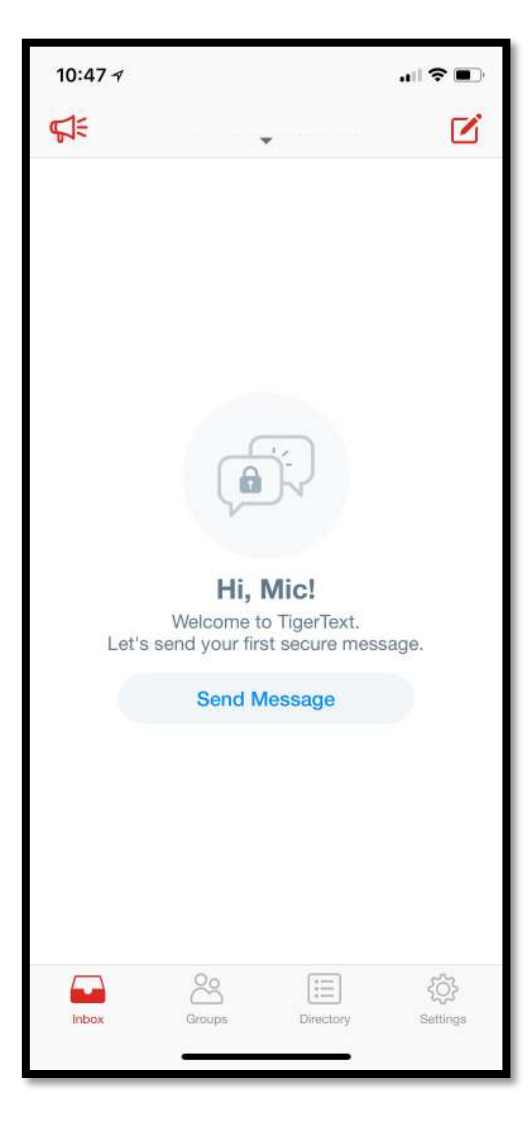

 You are now ready to send secure messages in your organization

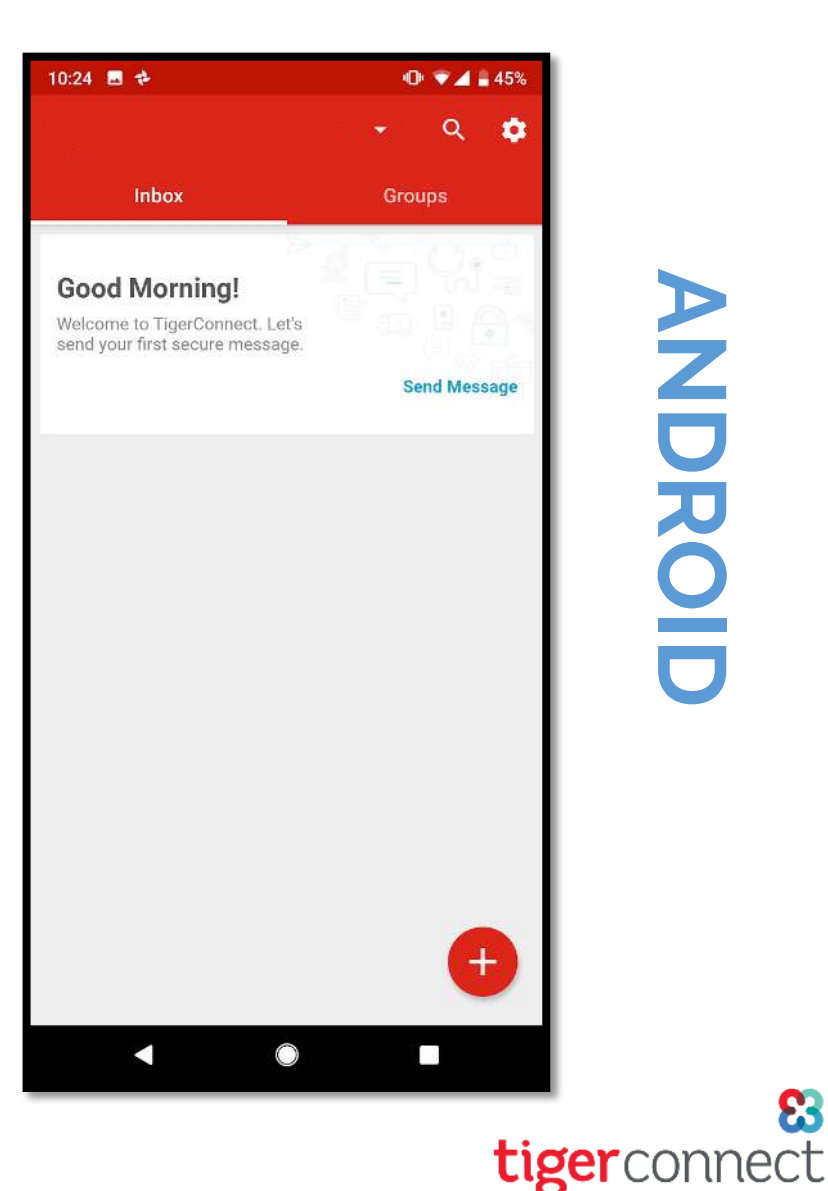

8

Copyright 2018 | Proprietary & Confidential

S

#### Your TigerConnect Inbox

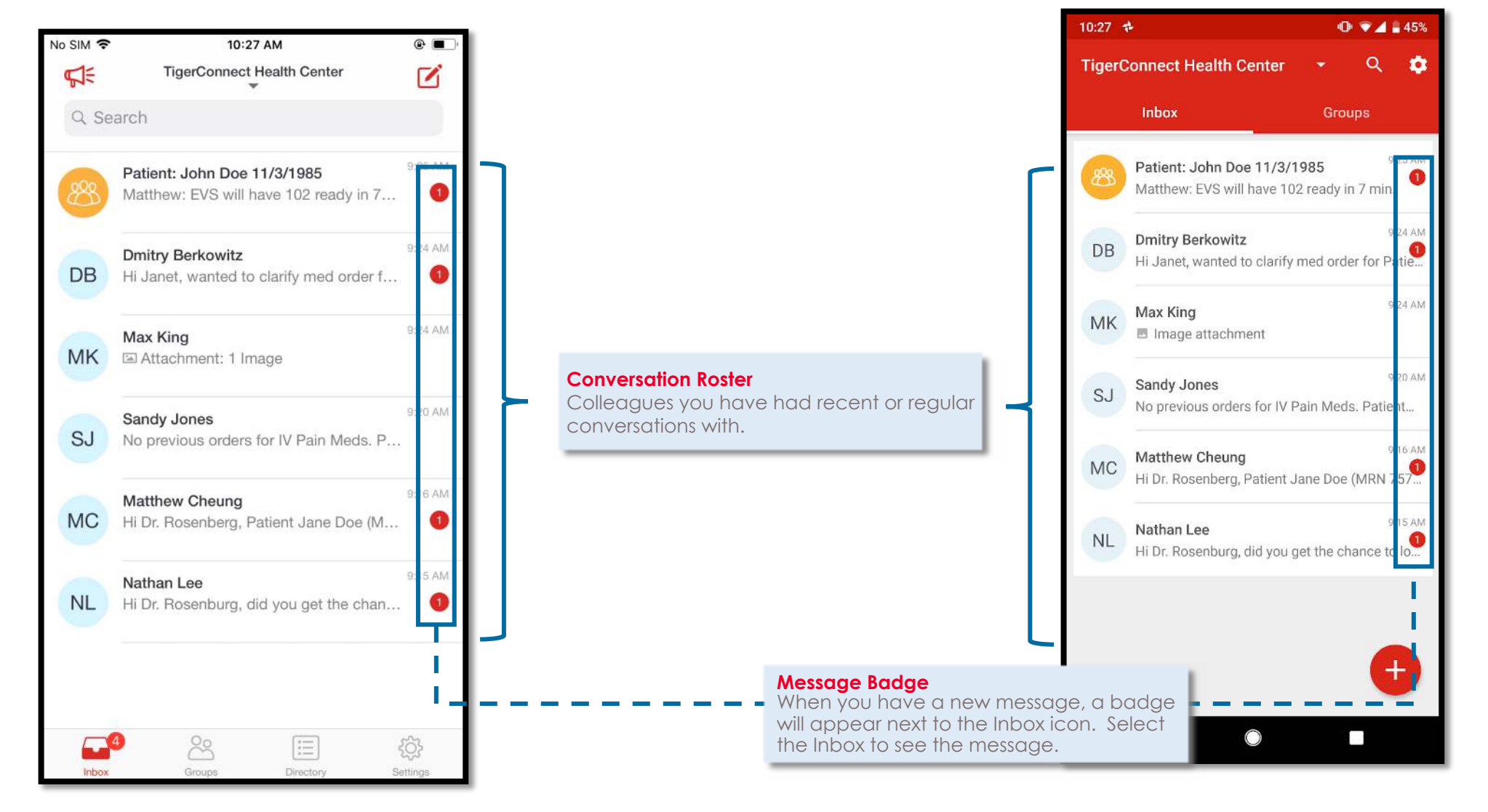

ANDROID

tigerconnect

S

#### **Composing a New Message**

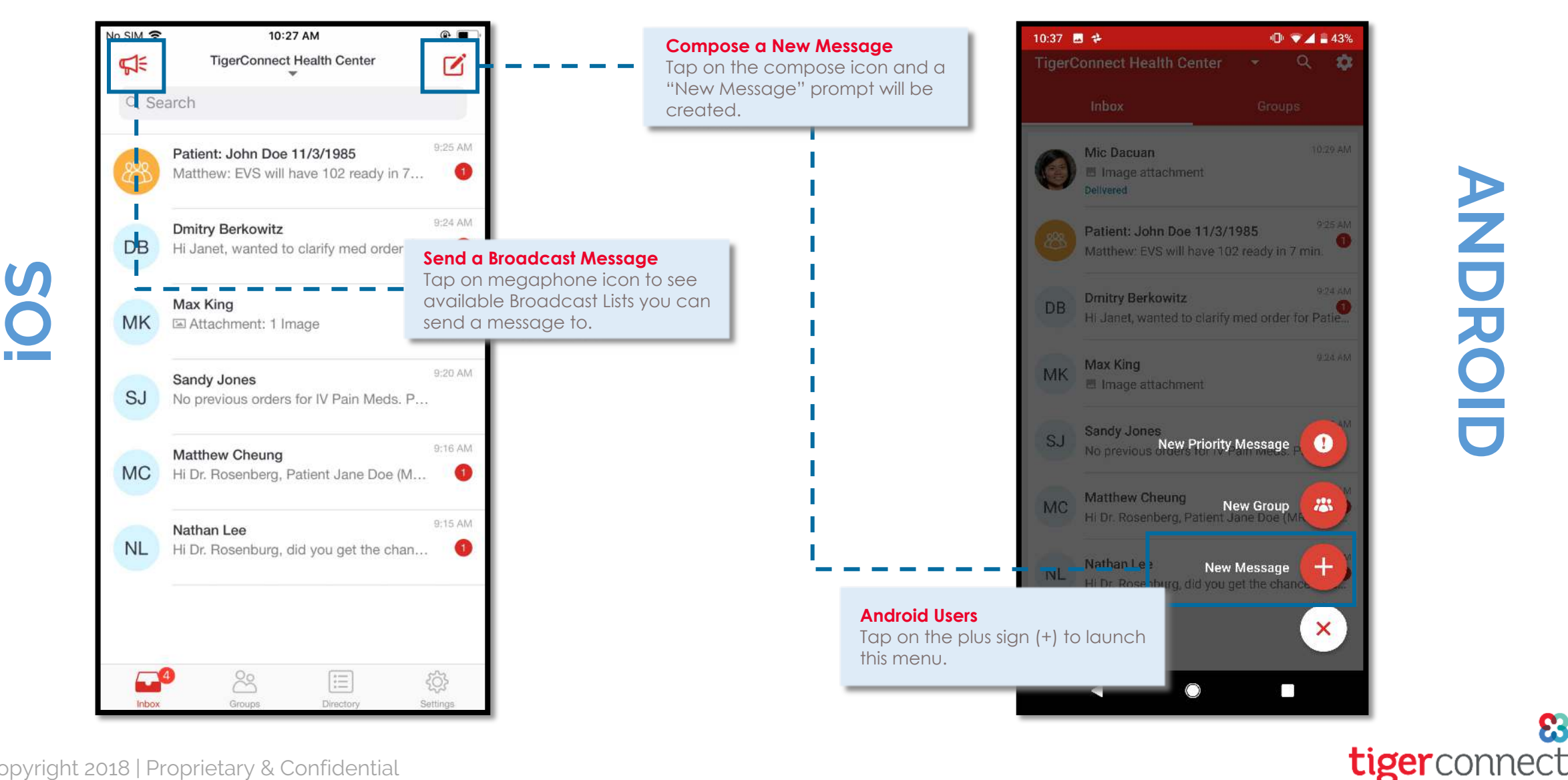

ANDROII

#### Composing a New Message

| SIM 🗢   | 10:44 AM                                             | ( <b>B</b> + ( <b>B</b> _)) |                                                                  | 10:44   | - +                                           | 42% 🔍 🗐 🖓    |
|---------|------------------------------------------------------|-----------------------------|------------------------------------------------------------------|---------|-----------------------------------------------|--------------|
| X       | New Message                                          |                             |                                                                  | ×       | New Message                                   | $\checkmark$ |
| : Ent   | er Name                                              |                             |                                                                  | To:     |                                               | 0            |
| reate ( | Group                                                |                             |                                                                  | SUGGES  | TIONS                                         |              |
|         | Mic Dacuan                                           |                             |                                                                  | Mic Day | SJ<br>Sandy Jones                             |              |
| B       | Dmitry Berkowitz<br>Pharmacist, Pharmacy             |                             |                                                                  | ALL     |                                               |              |
| IK      | Max King<br>Charge Nurse, Nursing                    |                             | Compose a New Message<br>Once you tap on the compose icon, eithe | . AL    | Adam Larkin<br>RN, Nursing                    | +            |
| IC      | Matthew Cheung<br>House Supervisor, House Supervisor |                             | in the selection to send them a message.                         | AK      | Andrew Khan<br>Respiratory Therapist, Therapy | +            |
| L       | Nathan Lee<br>RN, Nursing                            |                             |                                                                  | AP      | Angela Pasamb<br>Physician, Anesthesiologist  | +            |
| L       | Adam Larkin                                          |                             |                                                                  | AJ      | Ayana Jimenez<br>Trauma Nurse, Nursing        | +            |
| ĸ       | Andrew Khan                                          |                             |                                                                  | BW      | Benito Warren<br>Chaplain, Chaplain           | +            |
|         | Respiratory Therapist, Therapy                       |                             |                                                                  | BL      | Brad Lee<br>Occupational Therapist, Therapy   | +            |
| P       | Physician, Anesthesiologist                          |                             |                                                                  | BN      | Brienne Newman<br>Trauma Nurse, Nursing       | +            |
| J       | Ayana Jimenez<br>Trauma Nurse, Nursing               |                             |                                                                  |         | <                                             |              |

83

tigerconnect

S

#### **Message Details**

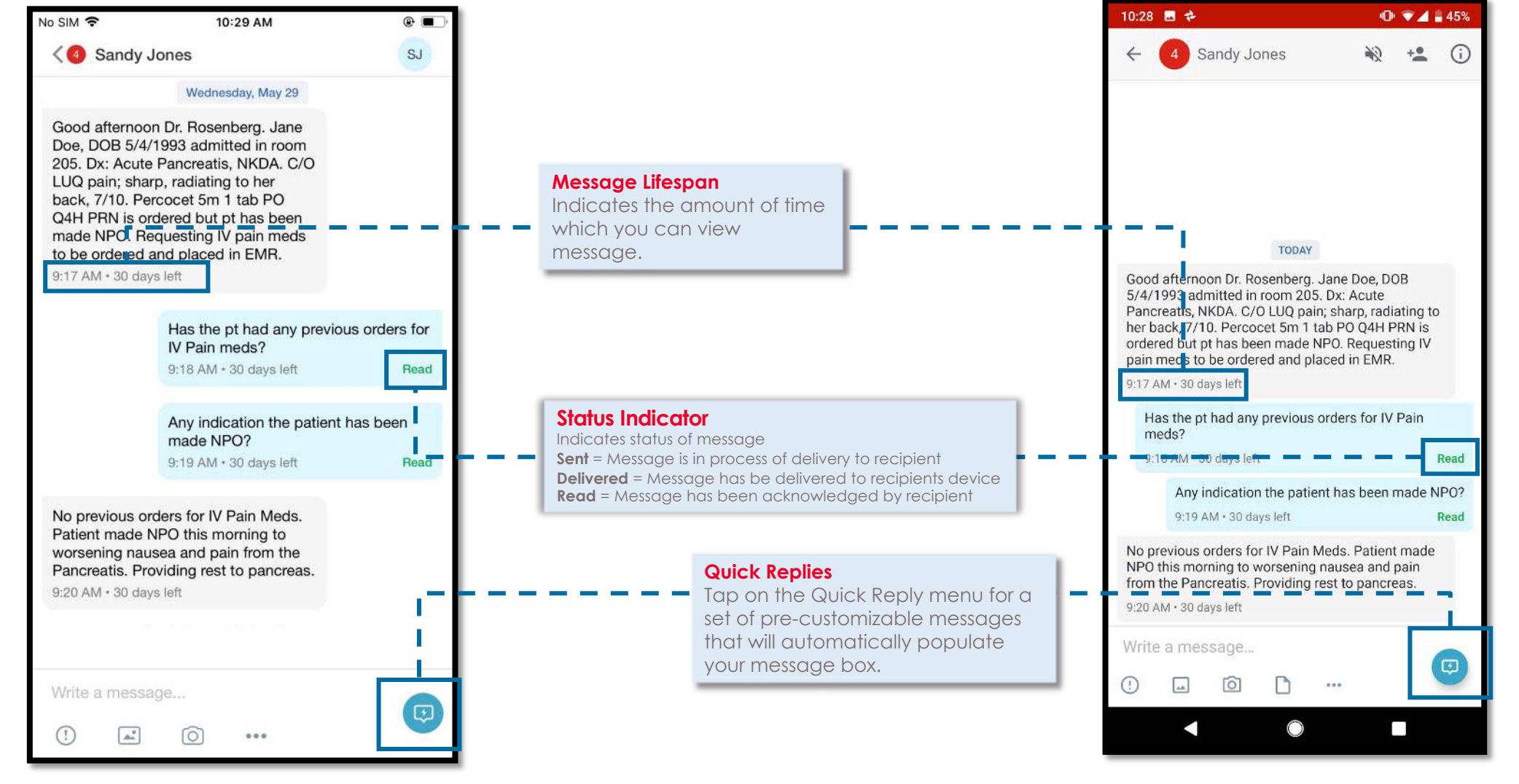

S

tigerconnect

## **Quick Replies**

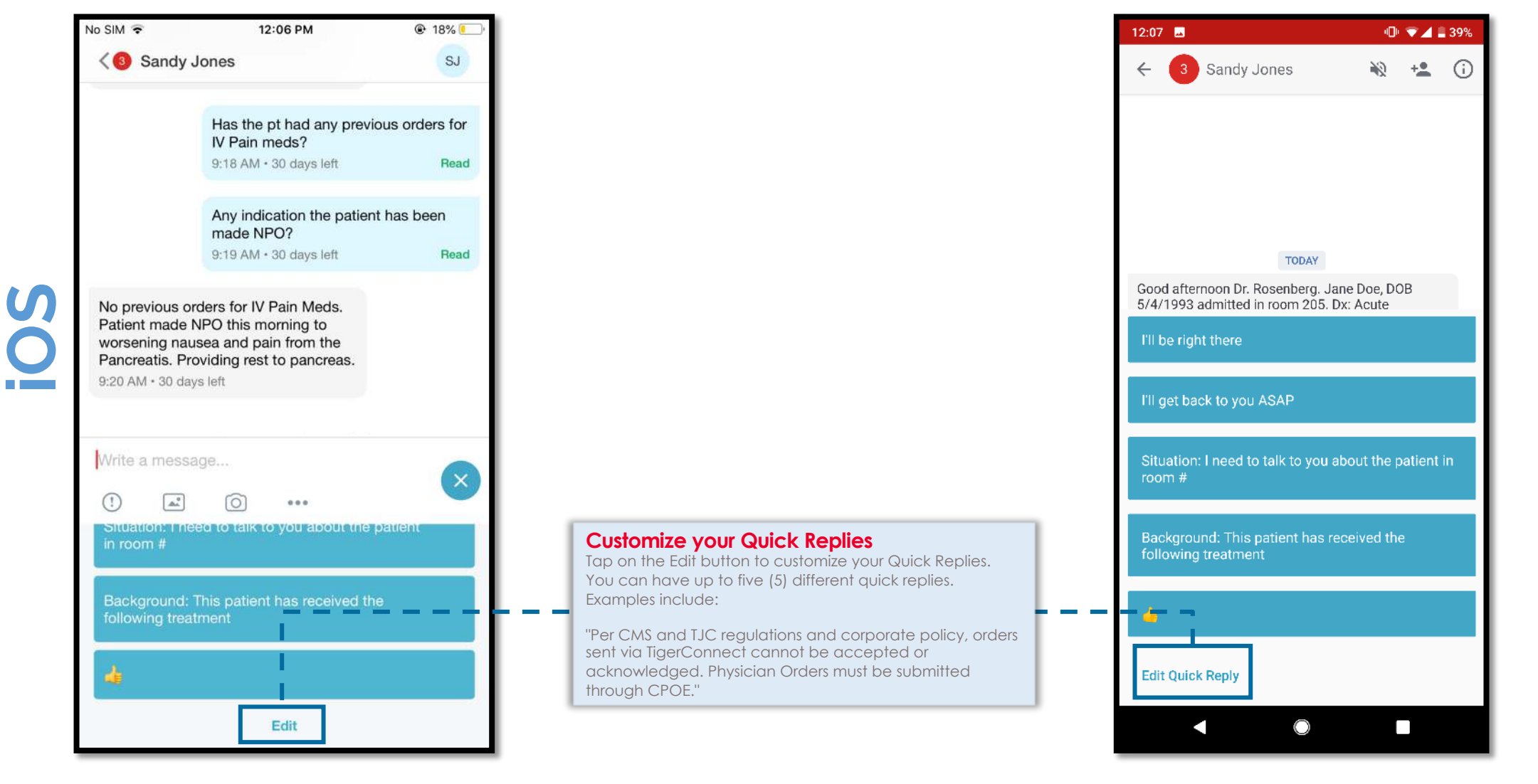

ANDROID

tigerconnect

#### Message Toolbox

|                                                                                          | 12:06 PM                                                                                              | 18%            |                                                                                                    | 12:05 🖪 🔍 🔍 🖬                                                                                                    |
|------------------------------------------------------------------------------------------|----------------------------------------------------------------------------------------------------|----------------|----------------------------------------------------------------------------------------------------|----------------------------------------------------------------------------------------------------|
| < 🗿 Sandy J                                                                              | Jones                                                                                                 | SJ             |                                                                                                    | 🗧 😗 Sandy Jones 🛛 🔌 🛃                                                                                                    |
|                                                                                          | Has the pt had any provi                                                                              | oue orders for |                                                                                                    | ordered but pt has been made NPO. Requesting IV<br>pain meds to be ordered and placed in EMR.                                                                                                    |
|                                                                                          | IV Pain meds?                                                                                         | ous orders for |                                                                                                    | 9:17 AM • 30 days left                                                                                                    |
|                                                                                          | 9:18 AM • 30 days left                                                                                | Read           |                                                                                                    | Has the pt had any previous orders for IV Pain meds?                                                                                                    |
|                                                                                          | Any indication the patien                                                                             | t has been     |                                                                                                    | 9:18 AM • 30 days left Re                                                                                                    |
|                                                                                          | 9:19 AM • 30 days left                                                                                | Read           |                                                                                                    | Any indication the patient has been made NP                                                                                                    |
| No previous on<br>Patient made N<br>worsening nau<br>Pancreatis. Pro<br>9:20 AM + 30 day | rders for IV Pain Meds.<br>NPO this morning to<br>usea and pain from the<br>oviding rest to pancreas. |                | Message Toolbox         This toolbox allows you to perform the following actions:         Send a priority message         Upload a picture from your camera roll         Take a picture using your device camera         Upload a document         Record an audio         Share the physical address of your location | No previous orders for IV Pain Meds. Patient made<br>NPO this morning to worsening nausea and pain<br>from the Pancreatis. Providing rest to pancreas.<br>9:20 AM • 30 days left<br>Write a message |
| Nrite a messa                                                                            | 10 <mark>9</mark>                                                                                     | 0              |                                                                                                    | <ul> <li>Hi</li> <li>Hi</li> <li>I</li> <li>Thanks</li> </ul>                                                                                                    |
| ()                                                                                       | ō •••                                                                                                 |                |                                                                                                    | $Q^{1} W^{2} E^{3} R^{4} T^{5} Y^{6} U^{7} I^{8} O^{9}$                                                                                                    |
| QWE                                                                                      | R T Y U                                                                                               | ΙΟΡ            |                                                                                                    | ASDFGHJKL                                                                                                    |
| AS                                                                                       | DFGHJ                                                                                                 | KL             |                                                                                                    | ★ Z X C V B N M <                                                                                                    |
| ▲ Z                                                                                      | X C V B N                                                                                             | M              |                                                                                                    | ?123 , 🙂 .                                                                                                    |
|                                                                                          | 0                                                                                                    | return         |                                                                                                    | -                                                                                                    |

S 

#### **Message Options**

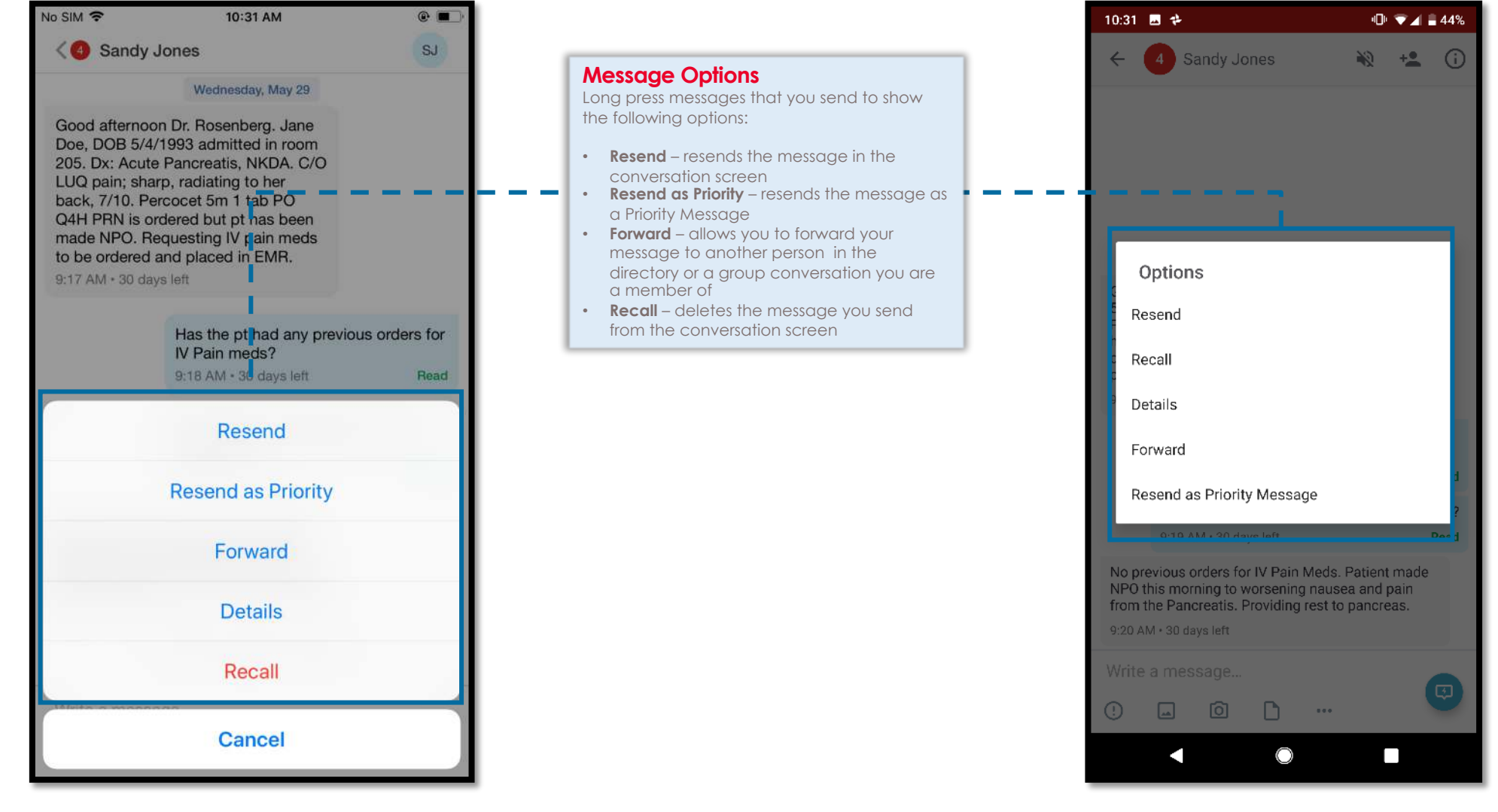

ANDROII

tigerconnect

S

#### **Creating a Group Conversation**

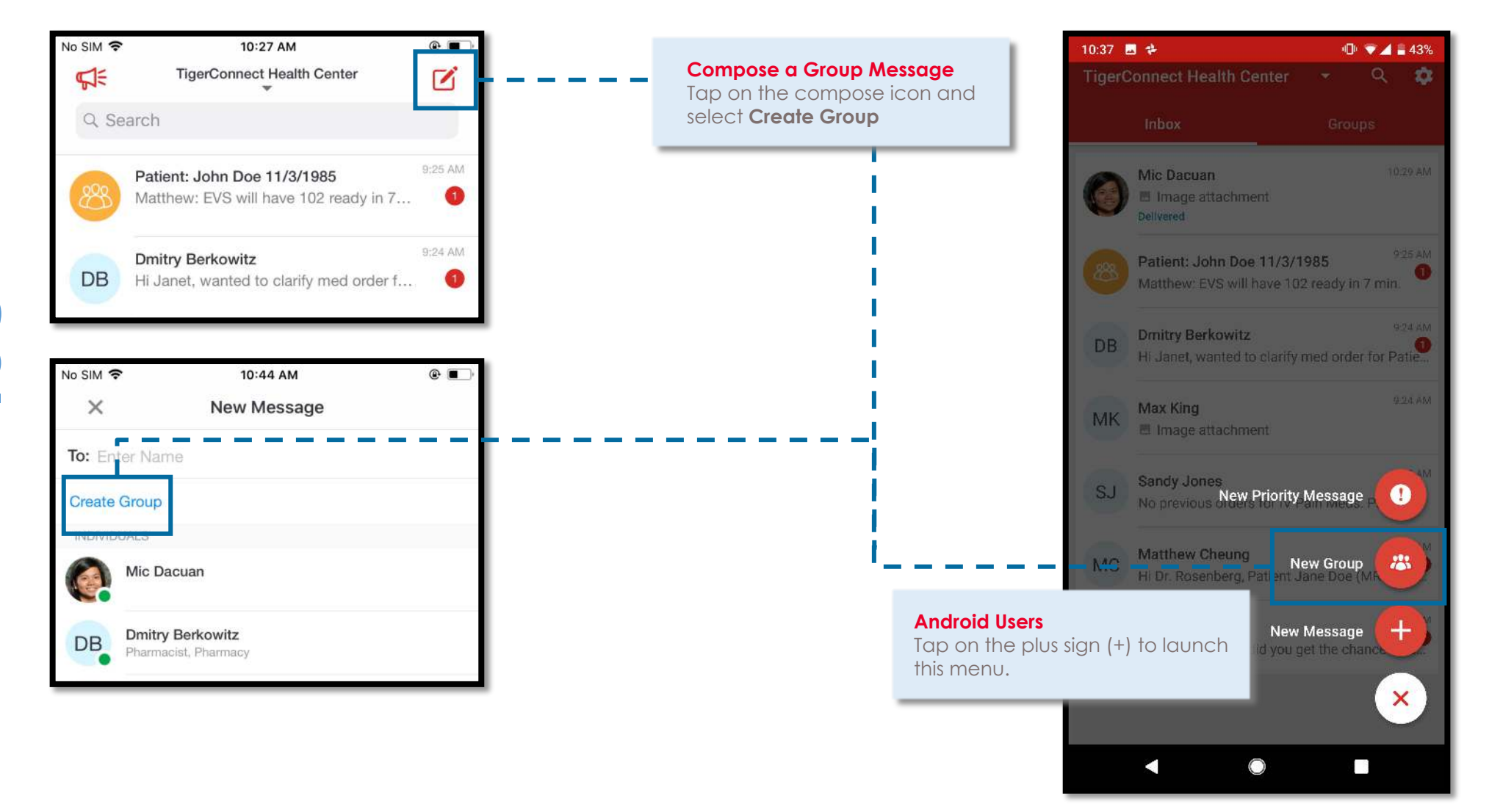

# ANDROID

9

tigerconnect

S

#### **Creating a Group Conversation**

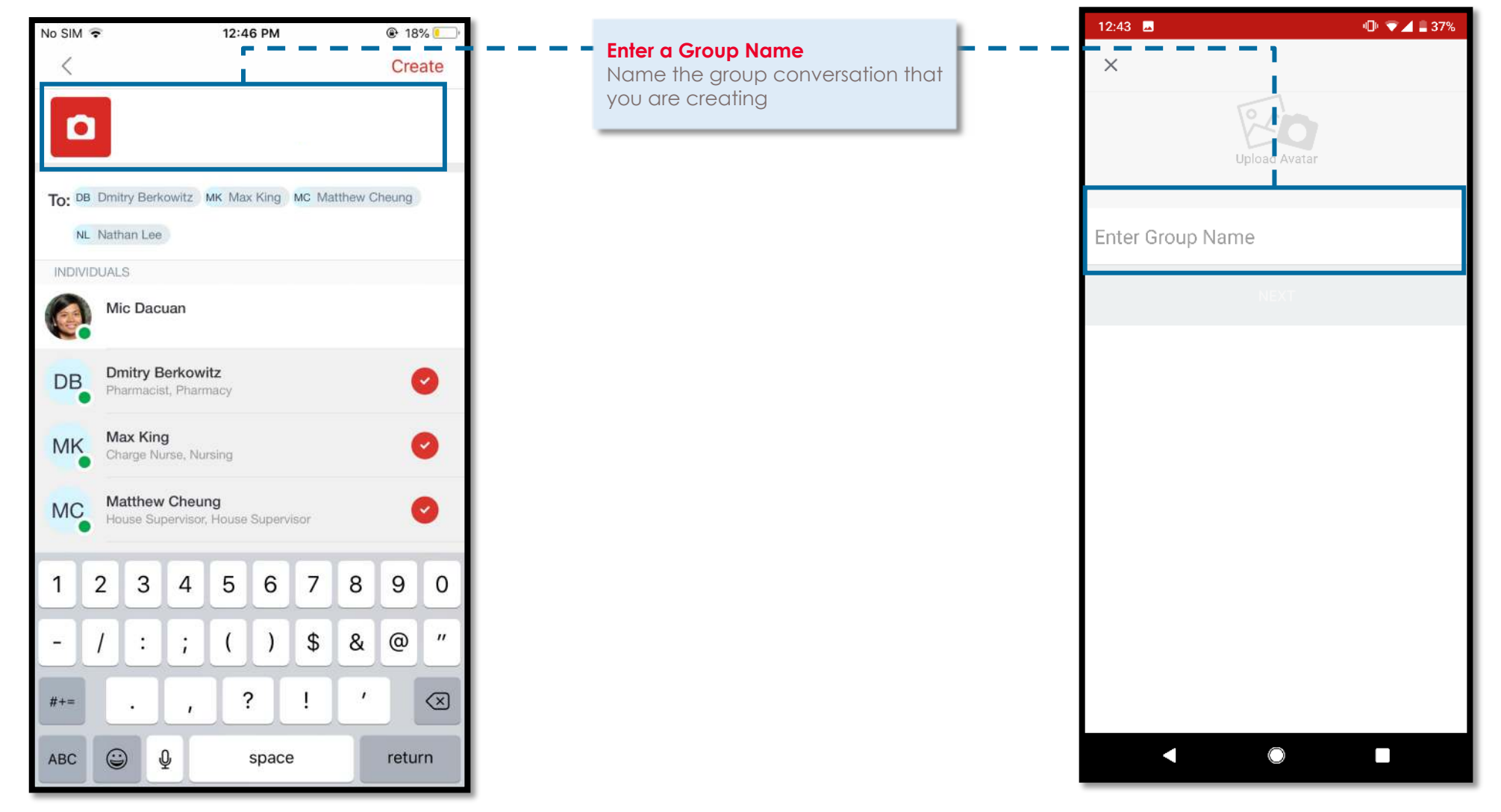

ANDROID

8

tigerconnect

SO

### **Creating a Group Conversation**

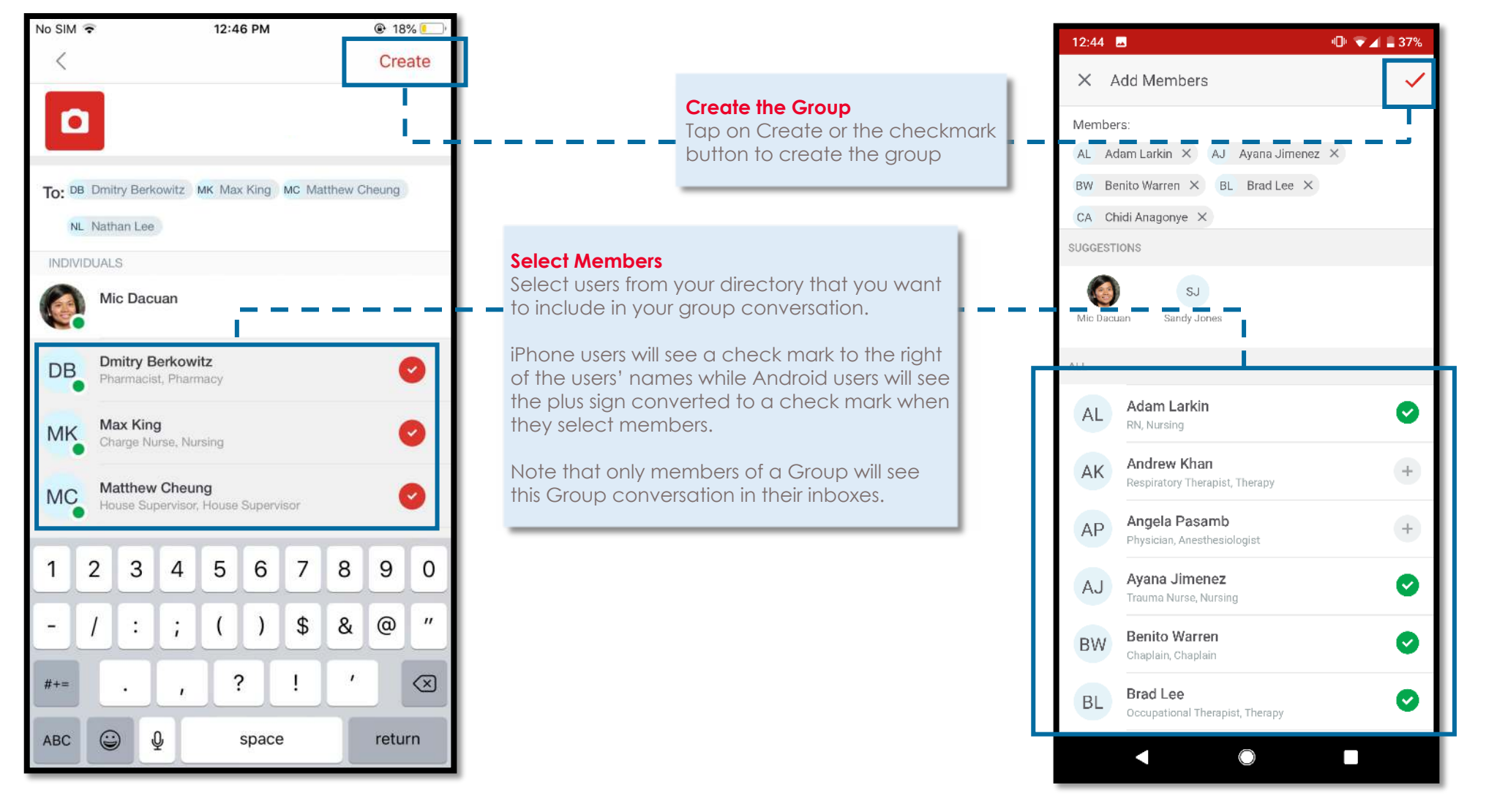

ANDROID

tigerconnect

S

#### **Group Details**

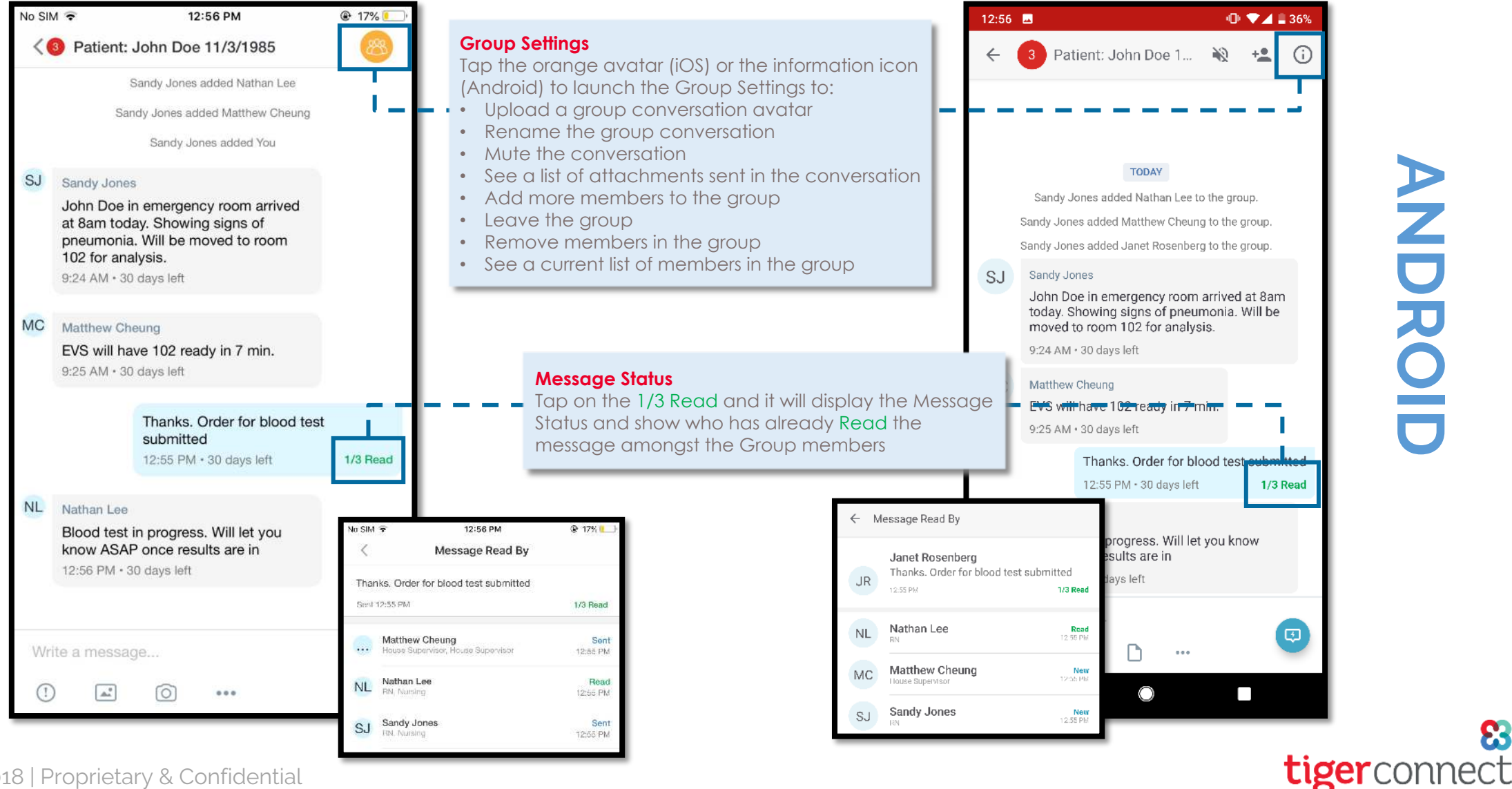

ANDRO

Copyright 2018 | Proprietary & Confidential

## **Group Settings**

S

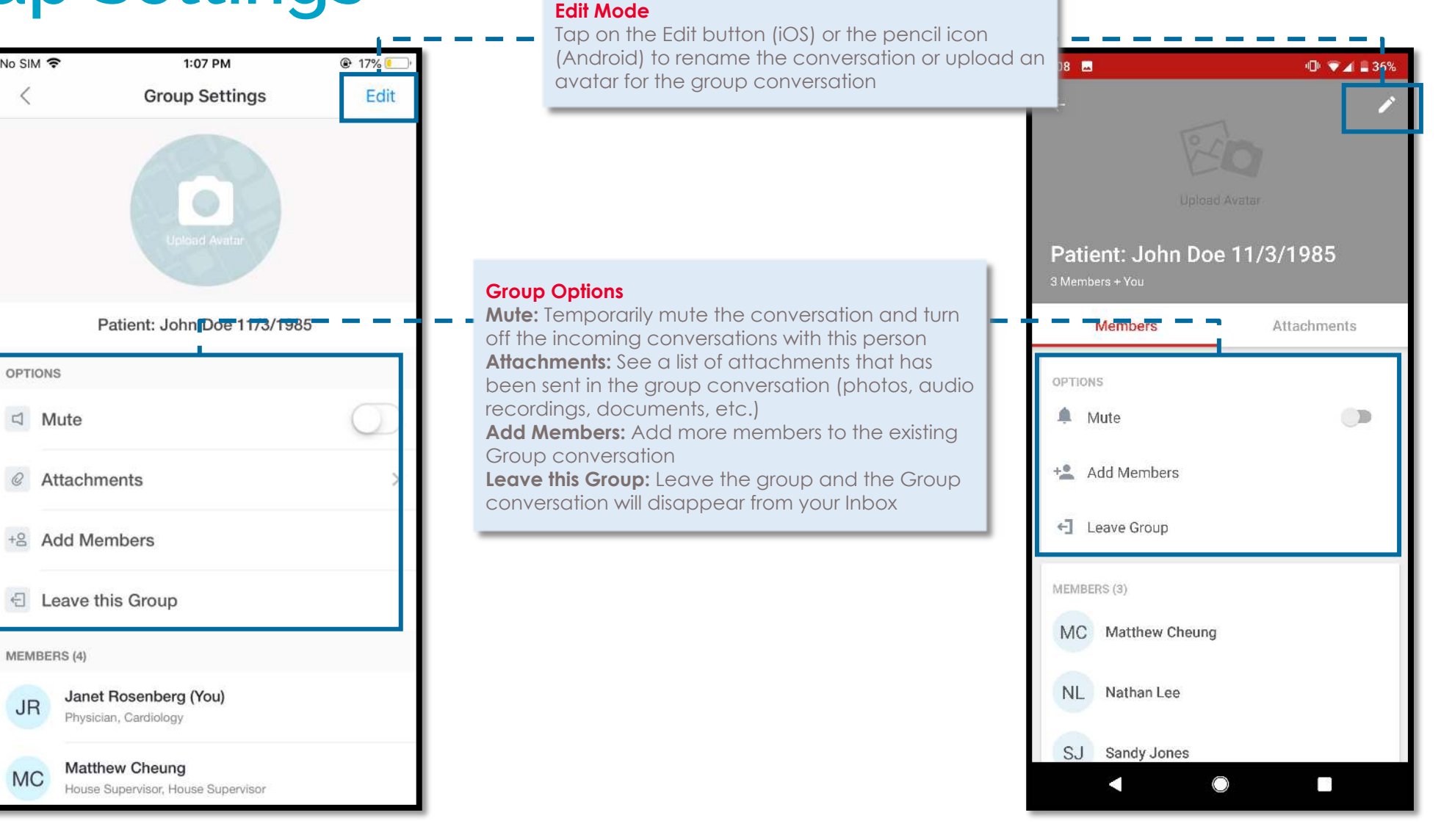

ANDROII

tigerconnect

#### **Message Forwarding and Priority Messages**

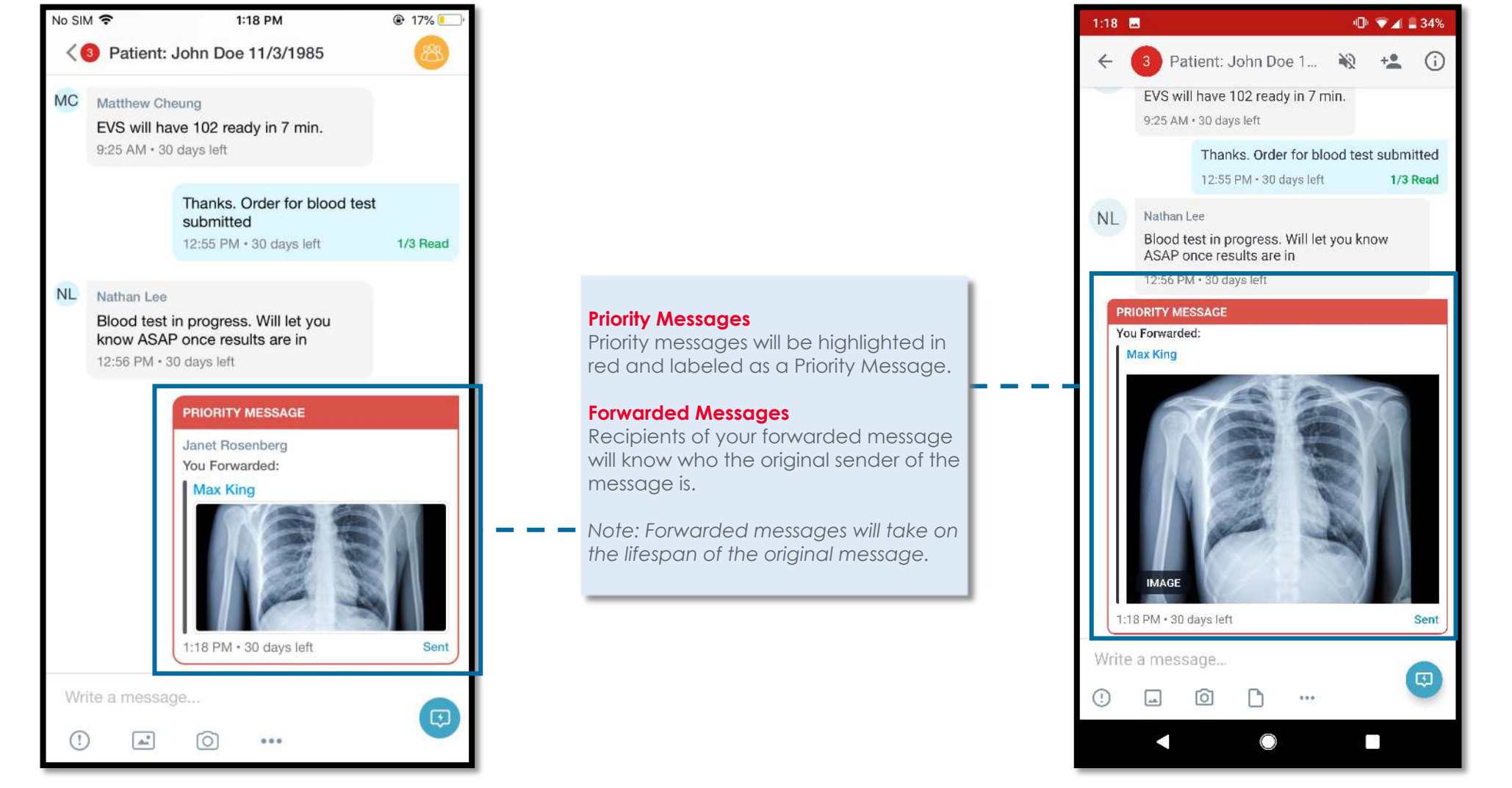

ANDROID

tigerconnect

S

## **Groups Tab**

S

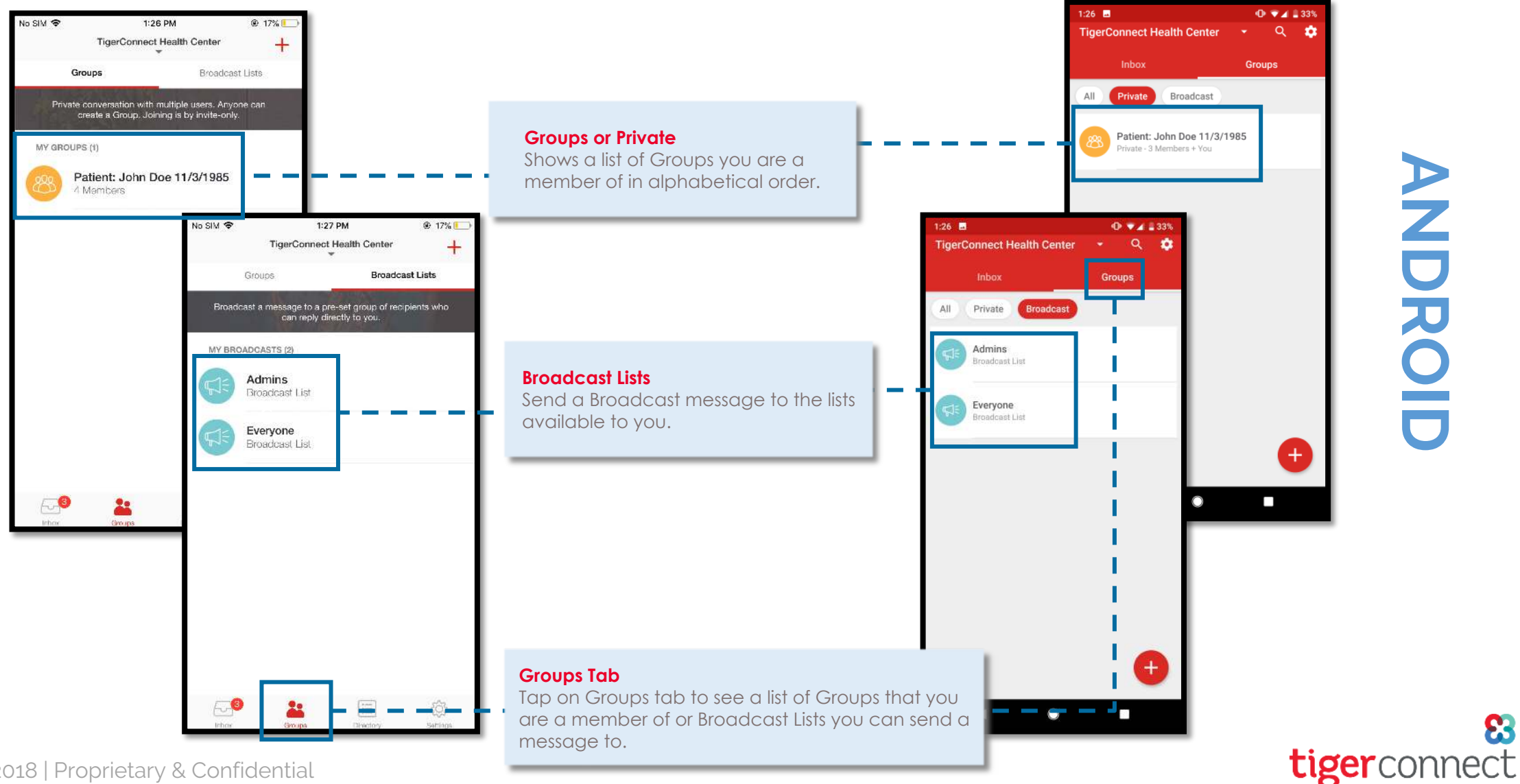

ANDROIL

6

Copyright 2018 | Proprietary & Confidential

#### **Broadcast Message**

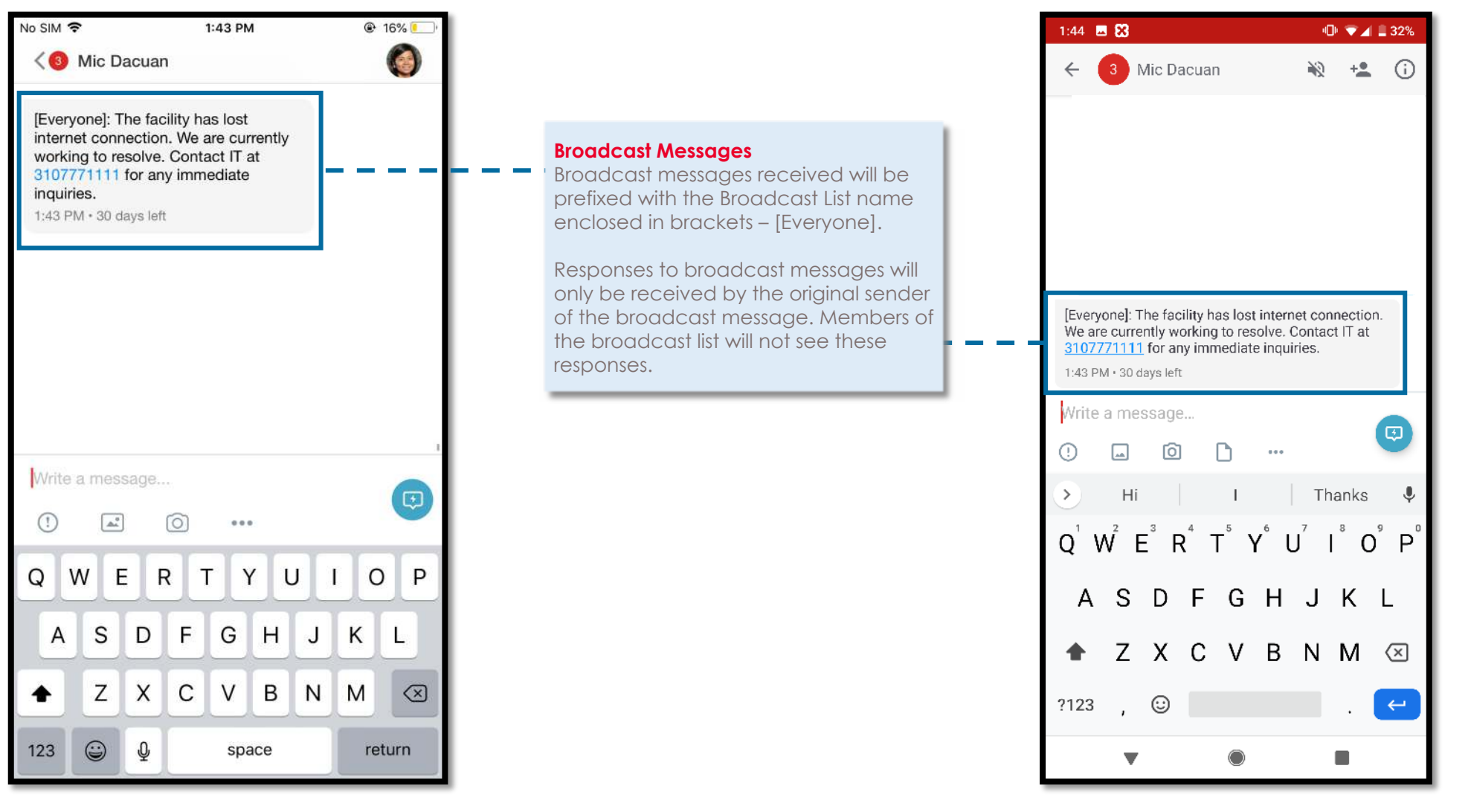

ANDROID

9

tigerconnect

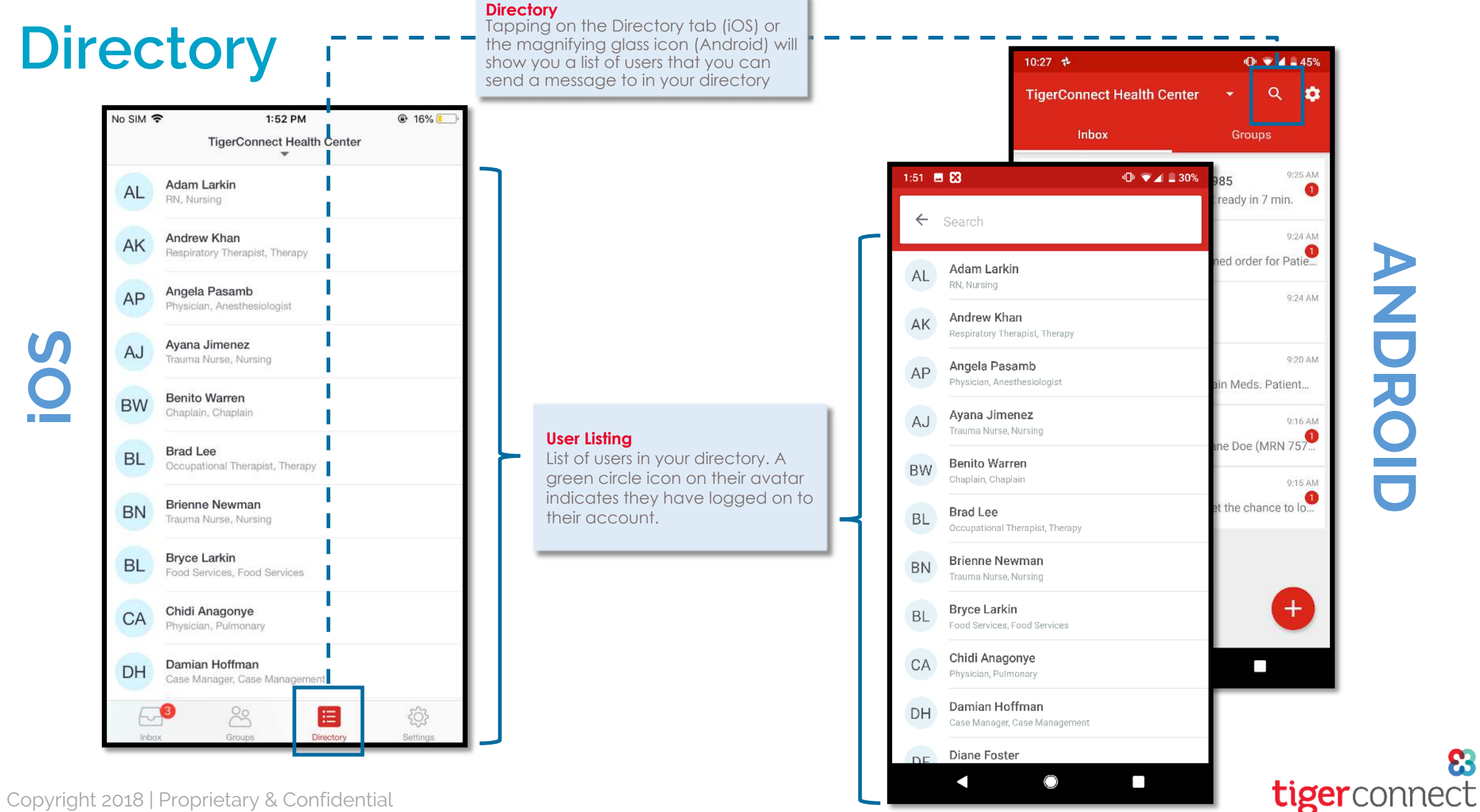

Z フ 0

#### **Settings**

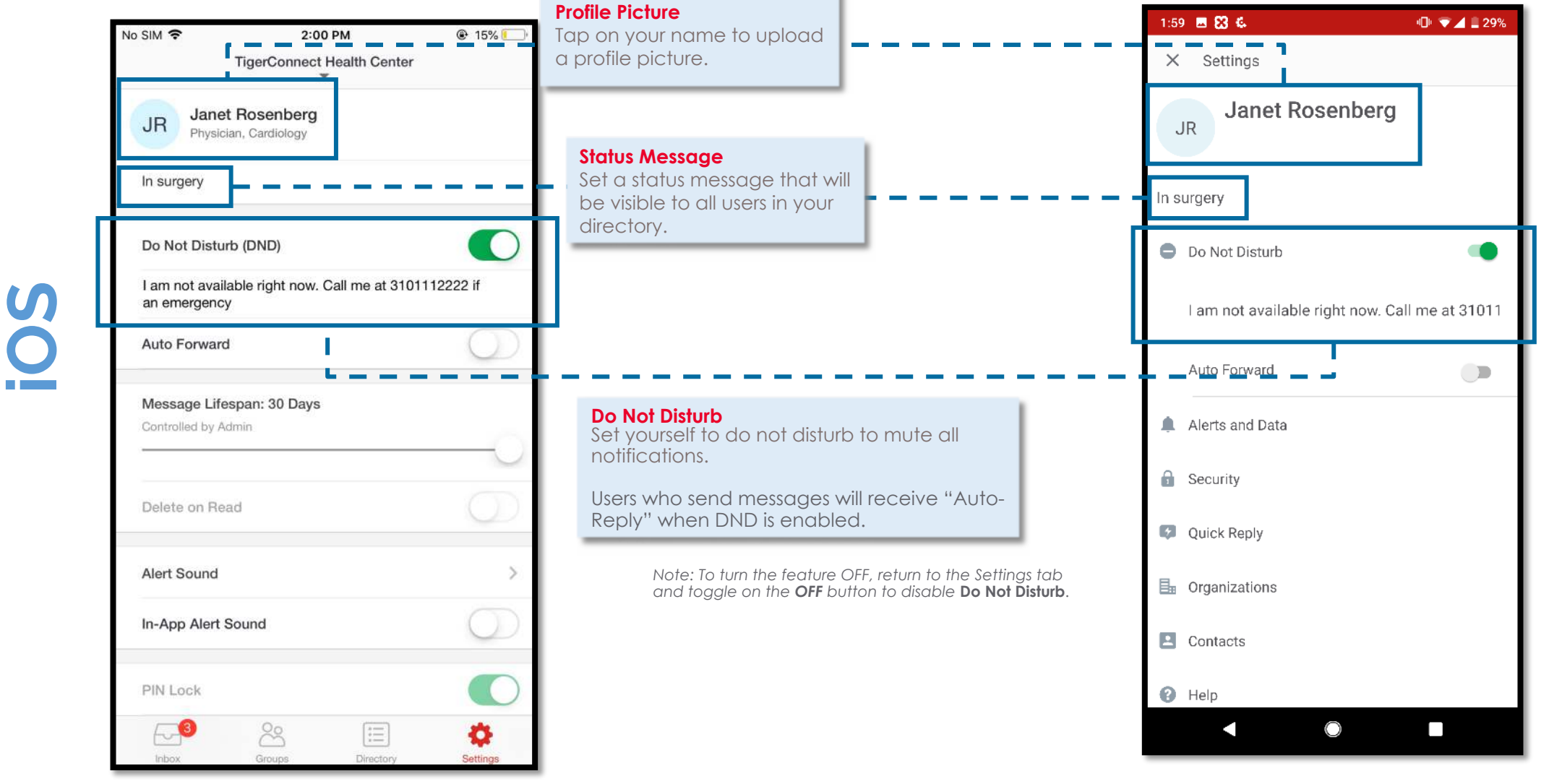

AND ROID

8

tigerconnect

#### Review

#### **Peer to Peer Messages (P2P)**

- 1:1 Messaging
- Communicating for patient care coordination, updates, images, etc.
- Understand when a message has been Sent, Delivered and Read

#### Message Lifespan

- Messages automatically delete from sender and recipient's device after x amount of days
- No need to delete or cleanup old messages

#### Review

#### Message Forwarding

- Messages can easily be forwarded to additional recipients to quickly share important information
- Forwarded messages carry the original senders name in the message header

#### Message Recall

- Recall a message containing inaccurate information, or a message sent to the wrong recipient
- Recall in any message status state -Sent, Delivered and Read
- Messages are recalled from sender and recipient conversation thread

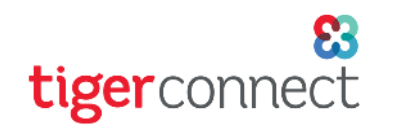

#### Review

#### **Group Messaging**

- A private conversation with multiple users
- All messages are shared with entire group
- Any user can create a group
- Easily create groups to assist with care coordination and quickly communicate patient updates

#### **Broadcast Lists**

- Staff can broadcast a message to Everyone, Admins, or custom Broadcast Lists
- Broadcast lists are created only by the organization's TigerConnect admins
- All users can message a Broadcast even if they are not a member of the list
- Common use cases: Daily Census, New Admits, Scheduling, System Outage Notifications

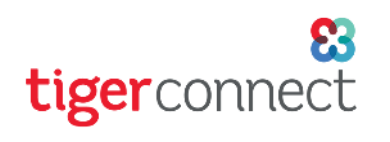

#### **Message Status Notification**

#### Sent Status

- Message is sent from the sender's device to the TigerConnect server
- **Sent** status is shown after TigerConnect server sends notification to the recipient's device that a new message is waiting
- TigerConnect uses various notification protocols to communicate to the device that a message is waiting
  - iOS: Apple Push Notification Service (APNS)
  - Android: Google Cloud Message (GCM)
  - Web Console: web sockets or AJAX polling
- On iOS and Android devices, the notification method is via an alert message, sound, and /or badge visible on the TigerConnect client
- The user has the ability to turn off notifications, which prevents the above methods from happening

#### **Message Status Notification**

#### Delivered Status

- **Delivered** status varies between devices:
  - Android and iOS: When recipient launches/opens the TigerConnect application
  - Web Console: When recipient logs into the console
- When TigerConnect application is opened, a connection is made between the TigerConnect server and the client
- For each message, there is a unique message ID. The client acknowledges when the message has been received. This behavior changes the status from Sent to Delivered

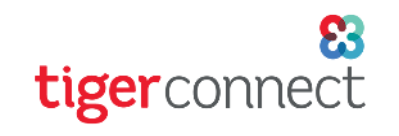

### **Message Status Notification**

#### Read Status

- **Read** status varies between platforms:
  - Android and iOS: Recipient opens the conversation with the sender to view the message
  - Web Console: When the recipient clicks on the conversation box (avatar, or clicks in "Type Message Here" box)
- When conversation is opened, the client changes that status from Delivered to Read for each unique message ID, and notifies the server of the upload status

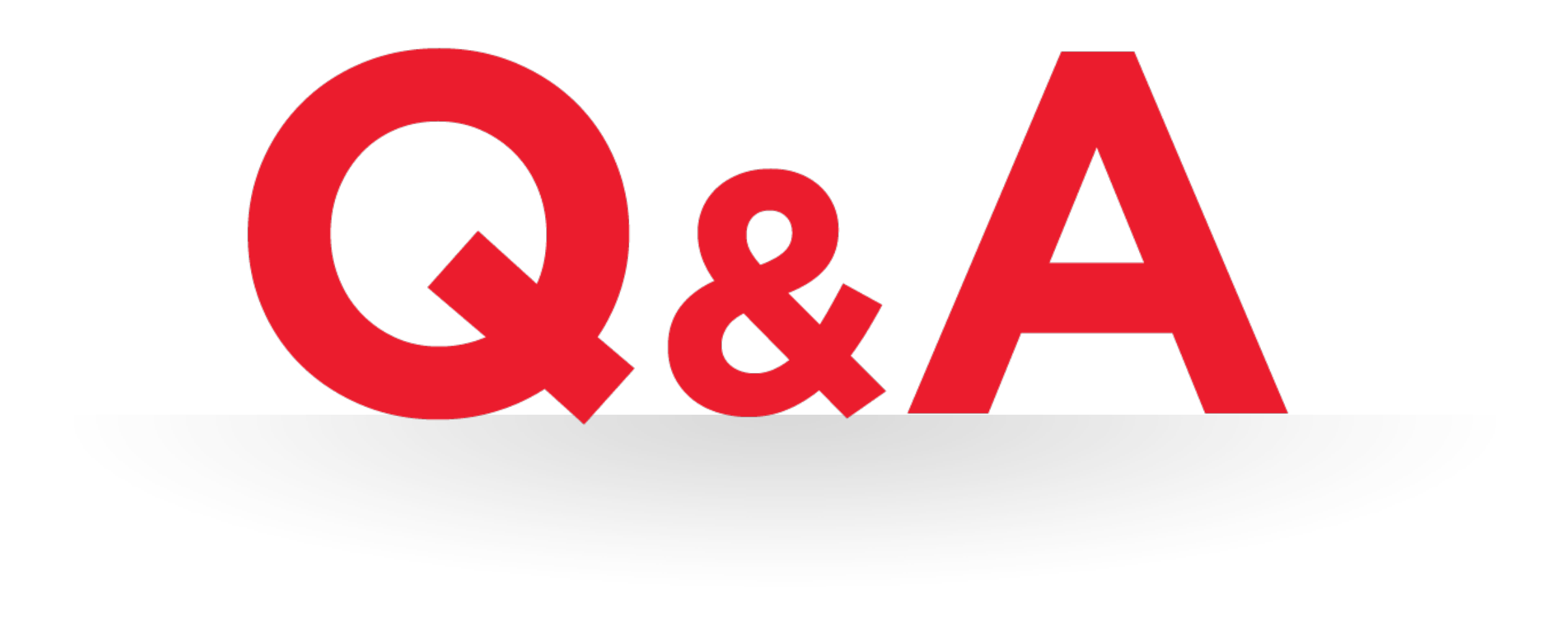

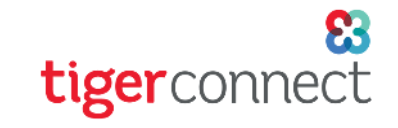

Copyright 2018 | Proprietary & Confidential